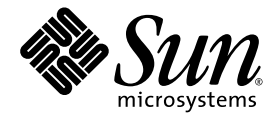

# Netra<sup>™</sup> 210 Server Systemadministrationshandbuch

Sun Microsystems, Inc. www.sun.com

Best.-Nr. 819-5922-10 März 2006, Version A

Bitte senden Sie Ihre Anmerkungen zu diesem Dokument an: http://www.sun.com/hwdocs/feedback

Copyright 2006 Sun Microsystems, Inc., 4150 Network Circle, Santa Clara, Kalifornien 95054, USA. Alle Rechte vorbehalten.

Sun Microsystems, Inc. hat die geistigen Eigentumsrechte für die Technik des Produkts, das in diesem Dokument beschrieben ist. Insbesondere und ohne Einschränkung können die geistigen Eigentumsrechte ein oder mehrere der US-Patente umfassen, die unter http://www.sun.com/patents aufgelistet sind, sowie ein oder mehrere zusätzliche Patente bzw. laufende Patentanmeldungen in den USA und in anderen Ländern.

Dieses Dokument und das zugehörige Produkt werden als Lizenz vertrieben, wodurch seine Verwendung, Vervielfältigung, Verbreitung und Dekompilierung eingeschränkt sind. Ohne vorherige schriftliche Genehmigung von Sun und gegebenenfalls seiner Lizenzgeber darf dieses Produkt oder Dokument weder ganz noch auszugsweise in irgendeiner Form oder mit irgendwelchen Mitteln reproduziert werden.

Die Software von Fremdherstellern, einschließlich der Schriftentechnologie, ist urheberrechtlich geschützt und wird von Sun-Lieferanten lizenziert.

Teile dieses Produkts können auf Berkeley BSD Systemen basieren, die von der University of California lizenziert werden. UNIX ist in den USA und in anderen Ländern eine eingetragene Marke, die ausschließlich durch X/Open Company, Ltd. lizenziert wird.

Sun, Sun Microsystems, das Sun-Logo, Java, Netra, SunInstall, AnswerBook2, OpenBoot, docs.sun.com und Solaris sind Marken oder eingetragene Marken von Sun Microsystems, Inc. in den USA und anderen Ländern.

Alle SPARC-Marken werden unter Lizenz verwendet und sind Marken oder eingetragene Marken von SPARC International, Inc. in den USA und in anderen Ländern. Produkte, die das SPARC-Warenzeichen tragen, basieren auf einer von Sun Microsystems, Inc., entwickelten Architektur.

Die grafischen Benutzeroberflächen OPEN LOOK und Sun™ wurden von Sun Microsystems, Inc. für seine Benutzer und Lizenznehmer entwickelt. Sun erkennt die von Xerox auf dem Gebiet der visuellen und grafischen Benutzeroberflächen für die Computerindustrie geleistete Forschungs- und Entwicklungsarbeit an. Sun ist Inhaber einer nicht ausschließlichen Lizenz von Xerox für die grafische Benutzeroberfläche von Xerox. Diese Lizenz gilt auch für Suns Lizenznehmer, die mit den OPEN LOOK-Spezifikationen übereinstimmende Benutzerschnittstellen implementieren und sich an die schriftlichen Lizenzvereinbarungen mit Sun halten. Das Energy Star-Logo ist ein eingetragenes Markenzeichen der EPA.

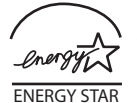

Sun Microsystems is an ENERGY STAR<sup>®</sup> partner. Those configurations of this product that bear the ENERGY STAR mark meet or exceed the ENERGY STAR guidelines.

Rechte der Regierung der USA – Kommerzielle Software. Für bei der Regierung beschäftigte Benutzer gelten die Standardlizenzvereinbarung von Sun Microsystems, Inc. sowie die einschlägigen Bestimmungen des FAR und seiner Ergänzungen.

DIE DOKUMENTATION WIRD IN DER VORLIEGENDEN FORM GELIEFERT, UND ALLE AUSDRÜCKLICHEN ODER IMPLIZITEN BEDINGUNGEN, ZUSICHERUNGEN UND GEWÄHRLEISTUNGEN, EINSCHLIESSLICH JEGLICHER IMPLIZITEN GEWÄHRLEISTUNG HINSICHTLICH HANDELSÜBLICHER QUALITÄT, DER EIGNUNG FÜR EINEN BESTIMMTEN ZWECK UND DER WAHRUNG DER RECHTE DRITTER, WERDEN AUSGESCHLOSSEN, SOWEIT EIN SOLCHER HAFTUNGSAUSSCHLUSS GESETZLICH ZULÄSSIG IST.

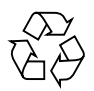

Bitte wiederverwerten

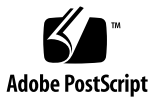

## Inhalt

#### Vorwort xiii

#### 1. Softwarekonfiguration 1

Arbeitsblatt zur Softwarekonfiguration 1

Anfangskonfiguration 4

- ▼ Ausführen der Anfangskonfiguration 4
- Konfigurieren mit den Serverangaben für die Registrierung als Namensserver 6

Weitere Softwareinformationen 6

#### 2. Advanced Lights Out Manager 7

Einführung in ALOM 7

ALOM-Funktionen 7

Von ALOM überwachte Elemente 8

Verwenden von ALOM 8

▼ Einrichten des Passworts 9

Befehle der ALOM-Shell 10

Konfigurationsbefehle 10

FRU-Befehle 11

Protokollierungsbefehle 12

Status- und Steuerbefehle 12

Weitere Befehle 13

Grundlegende ALOM-Aufgaben 14

- ▼ Zurücksetzen von ALOM 14
- ▼ Wechseln zwischen der Systemkonsole und ALOM 14
- ▼ Steuern der Locator-LED 15
- ▼ Zurücksetzen des Host-Servers 15
- ▼ Anzeigen von Umgebungsinformationen zum Server 15
- ▼ Neukonfigurieren von ALOM für den Ethernet-Anschluss (NET MGT) 15
- ▼ Hinzufügen von ALOM-Benutzerkonten 17
- ▼ Entfernen von ALOM-Benutzerkonten 17
- ▼ Anmelden bei ALOM 17
- ▼ Ändern eines ALOM-Passworts 18
- ▼ Einrichten von E-Mail-Benachrichtigungen für Warnmeldungen 18
- ▼ Sichern der ALOM-Konfiguration 19
- ▼ Anzeigen der ALOM-Version 19

#### 3. Grundlegende Problemlösungen 21

Statusanzeigen 21

Serverstatusanzeigen an der Frontblende 21

Alarmstatusanzeigen 23

Festplattenstatusanzeigen 25

Anzeigen zum Stromversorgungsstatus 26

Serverstatusanzeigen auf der Rückseite 27

Statusanzeigen des Ethernet-Netzwerks 28

NVRAM-Parameter 29

Arbeiten mit der Fehlermanagementarchitektur (FMA) 30

Befehle für die Problemlösung 31

Befehliostat 31

Optionen 32

Beispiele 32

Befehl prtdiag 34 Optionen 34 Beispiele 34 Befehl prtconf 38 Optionen 39 Beispiele 39 Befehl netstat 41 Optionen 42 Beispiele 42 Befehlping 44 Optionen 44 Beispiele 45 Befehlps 46 Optionen 46 Beispiele 47 Befehl prtstat 48 Optionen 48 Beispiele 49 Befehl prtfru 50 Optionen 50 Beispiele 50 Befehlpsrinfo 51 Optionen 51 Beispiele 51 Befehl showrev 52 Optionen 52 Beispiele 52

#### 4. Erweiterte Problemlösung 53

ok-Eingabeaufforderung 53

▼ Aufrufen der ok-Eingabeaufforderung 53

Automatische Systemwiederherstellung (Automatic System Recovery, ASR) 54

Autoboot-Optionen 55

▼ Aktivieren des automatischen Neustarts im Fehlerfall 55

Fehlerbehandlung im Überblick 55

- ▼ Aktivieren von ASR 56
- ▼ Deaktivieren von ASR 57

OpenBoot PROM-Dienstprogramme 57

Dienstprogramm show-devs 58

Dienstprogramm watch-net 58

Dienstprogramm probe-scsi 59

Dienstprogramm probe-ide 59

Dienstprogramm banner 60

Dienstprogramm watch-clock 60

Dienstprogramm date 61

Dienstprogramm .version 61

OpenBoot Diagnostics 61

▼ Starten von OpenBoot Diagnostics 62

Menü OBDiag 62

▼ Beginn eines Tests 63

OpenBoot Diagnostics-Tests 63

Power-On Self-Test (Einschaltselbsttest) 64

Befehl post 65

Diagnostikstufen 65

Ausgabedetailebene 66

▼ Einrichten eines POST-Tests 66

POST-Meldungen 68

A. Alarmtransit-Anwendungsprogrammierschnittstelle 69

Index 75

# Abbildungen

| ABBILDUNG 1-1 | Lage der seriellen Schnittstelle 4                            |
|---------------|---------------------------------------------------------------|
| ABBILDUNG 1-2 | Herunterklappen der Frontblende 5                             |
| ABBILDUNG 1-3 | Drehschalter 5                                                |
| ABBILDUNG 3-1 | Lage der Serverstatus- und Alarmanzeigen an der Frontblende 2 |
| ABBILDUNG 3-2 | Festplattenstatusanzeigen 25                                  |
| ABBILDUNG 3-3 | Anzeigen zum Stromversorgungsstatus 26                        |
| ABBILDUNG 3-4 | Serverstatusanzeigen auf der Rückseite 27                     |
| ABBILDUNG 3-5 | Statusanzeigen des Ethernet-Netzwerks 28                      |

## Tabellen

| TABELLE 1-1  | Netra 210 Server - Softwarekonfigurationsarbeitsblatt 1 |
|--------------|---------------------------------------------------------|
| TABELLE 2-1  | Das kann ALOM überwachen 8                              |
| TABELLE 2-2  | ALOM-Konfigurationsbefehle 10                           |
| TABELLE 2-3  | ALOM FRU-Befehle 11                                     |
| TABELLE 2-4  | ALOM-Protokollierungsbefehle 12                         |
| TABELLE 2-5  | ALOM Status- und Steuerbefehle 12                       |
| TABELLE 2-6  | Sonstige ALOM-Befehle 13                                |
| TABELLE 3-1  | Serverstatusanzeigen an der Frontblende 22              |
| TABELLE 3-2  | Locator-LED-Befehle 22                                  |
| TABELLE 3-3  | Alarmanzeigen- und Trockenkontaktalarmstatus 23         |
| TABELLE 3-4  | Festplattenstatusanzeigen 25                            |
| TABELLE 3-5  | Anzeigen zum Stromversorgungsstatus 26                  |
| TABELLE 3-6  | Serverstatusanzeigen auf der Rückseite 27               |
| TABELLE 3-7  | Statusanzeigen des Ethernet-Netzwerks 28                |
| TABELLE 3-8  | Arbeiten mit FMA (vereinfacht) 30                       |
| TABELLE 3-9  | Optionen für den Befehl iostat 32                       |
| TABELLE 3-10 | Optionen für den Befehl prtdiag 34                      |
| TABELLE 3-11 | Optionen für den Befehl prtconf 39                      |
| TABELLE 3-12 | Optionen für den Befehl netstat 42                      |
| TABELLE 3-13 | Optionen für den Befehl ping 44                         |

| TABELLE 3-14 | Optionen für den Befehl ps 46                                                      |
|--------------|------------------------------------------------------------------------------------|
| TABELLE 3-15 | Optionen für den Befehl prstat 48                                                  |
| TABELLE 3-16 | Optionen für den Befehl prtfru 50                                                  |
| TABELLE 3-17 | Optionen für den Befehl psrinfo 51                                                 |
| TABELLE 3-18 | Optionen für den Befehl showrev 52                                                 |
| TABELLE 4-1  | OpenBoot Diagnostics-Tests 63                                                      |
| TABELLE 4-2  | Tests, die bei den Diagnostikstufen off, min, max und menus ausgeführt werden 65   |
| TABELLE 4-3  | Ausgegebene Daten bei den Ausgabedetailebenen none, min, normal, max oder debug 66 |
| TABELLE 4-4  | Kommunikationsparameter für das serielle Terminal 67                               |
| TABELLE 4-5  | POST-Meldungen 68                                                                  |

## Vorwort

Das Netra 210 Server Administrationshandbuch enthält Informationen zur Systemadministration und Fehlerbehebung auf Netra<sup>TM</sup> 210 Servern. Dieses Dokument richtet sich an Techniker, Systemadministratoren, autorisierte Kundendienstvertreter sowie an Benutzer mit Erfahrungen im Bereich Systemadministration.

## Aufbau dieses Dokuments

Kapitel 1 beschreibt, wie Sie auf einem Netra 210 Server eine Anfangskonfiguration ausführen.

Kapitel 2 beschreibt die Verwaltung eines Netra 210 Servers mit ALOM.

Kapitel 3 enthält grundlegende Informationen zur Fehlerbehebung.

Kapitel 4 enthält weiterführende Informationen zur Fehlerbehebung.

Anhang A enthält eine Alarmtransit-Anwendungsprogrammierschnittstelle.

## Verwenden von UNIX-Befehlen

In dieser Dokumentation sind in der Regel keine Angaben zu grundlegenden UNIX<sup>®</sup>-Befehlen und -Verfahren enthalten, wie beispielsweise das Herunterfahren und Starten des Systems oder das Konfigurieren von Geräten. Weitere Informationen finden Sie hier:

- Software-Dokumentation, die Sie mit Ihrem System erhalten haben
- Solaris<sup>TM</sup> Betriebssystemdokumentation unter der folgenden Adresse:

http://docs.sun.com

## Shell-Eingabeaufforderungen

| Shell                                  | Eingabeaufforderung |
|----------------------------------------|---------------------|
| C-Shell                                | Computername%       |
| C-Shell-Superuser                      | Computername#       |
| Bourne-Shell und Korn-Shell            | \$                  |
| Bourne-Shell- und Korn-Shell-Superuser | #                   |

## Typografische Konventionen

| Schriftart* | Bedeutung                                                                                                    | Beispiele                                                                                                    |
|-------------|----------------------------------------------------------------------------------------------------|----------------------------------------------------------------------------------------------------|
| AaBbCc123   | Namen von Befehlen, Dateien<br>und Verzeichnissen in<br>Bildschirmausgaben                                                             | Bearbeiten Sie die .login-Datei.<br>Mit ls -a können Sie alle Dateien<br>auflisten.<br>% Sie haben Post.                                                                                                    |
| AaBbCc123   | Tastatureingaben im Gegensatz<br>zu Bildschirmausgaben des<br>Computers                                                                | % <b>su</b><br>Passwort:                                                                                                    |
| AaBbCc123   | Buchtitel, neu eingeführte<br>Begriffe oder Betonungen.<br>Ersetzen Sie die<br>Befehlszeilenvariablen durch<br>echte Namen oder Werte. | Siehe Kapitel 6 im <i>Benutzerhandbuch</i> .<br>Diese Optionen werden als<br><i>Klassenoptionen</i> bezeichnet.<br>Dazu <i>müssen</i> Sie als Superuser<br>angemeldet sein.<br>Geben Sie zum Löschen einer Datei rm<br><i>Dateiname</i> ein. |

\* Ihr Browser verwendet möglicherweise andere Einstellungen.

## Zugehörige Dokumentation

Dokumente, die online zur Verfügung stehen, finden Sie unter:

http://www.sun.com/products-n-solutions/hardware/docs/

| Anwendungs-gebiet        | Titel                                        | Teilenummer | Formatieren | Zu finden in                 |
|--------------------------|----------------------------------------------|-------------|-------------|------------------------------|
| Handbuch für             | Netra 210 Server Setting Up                  | 819-2752    | Gedruckt    | Im Lieferumfang<br>enthalten |
| Administration           | Netra 210 Server Administrationshandbuch     | 819-5922    | PDF         | Online                       |
| Wartung und<br>Reparatur | Netra 210 Server Wartungshandbuch            | 819-5932    | PDF         | Online                       |
| Produkthinweise          | Netra 210 Server Product Notes               | 819-2751    | PDF         | Online                       |
| Konformität              | Netra 210 Server Safety and Compliance Guide | 819-3206    | PDF         | Online                       |

## Dokumentation, Support und Schulung

| Sun-Funktion  | URL                               |  |
|---------------|-----------------------------------|--|
| Dokumentation | http://www.sun.com/documentation/ |  |
| Support       | http://www.sun.com/support/       |  |
| Schulung      | http://www.sun.com/training/      |  |

## Websites anderer Hersteller

Sun ist nicht verantwortlich für die Verfügbarkeit der in diesem Dokument erwähnten Websites anderer Hersteller. Sun haftet nicht für den Inhalt oder Werbung auf diesen Websites oder für die auf diesen Websites angebotenen Produkte und Materialien. Sun übernimmt keine Verantwortung oder Haftung für tatsächliche oder angebliche Schäden oder Verluste, die im Zusammenhang mit den auf diesen Websites angebotenen Informationen, Waren oder Dienstleistungen entstanden sind.

# Kommentare und Anregungen

Wir bemühen uns um eine stetige Verbesserung unserer Dokumentation und freuen uns über Ihre Kommentare und Anregungen. Senden Sie uns Ihre Kommentare unter:

http://www.sun.com/hwdocs/feedback

Bitte geben Sie dabei den Titel und die Bestellnummer Ihres Dokuments an:

Netra 210 Server Administrationshandbuch, Bestellnummer 819-5922-10.

## Softwarekonfiguration

Dieses Kapitel behandelt die Anfangskonfiguration von Netra 210 Servern. Dazu gehören:

- "Arbeitsblatt zur Softwarekonfiguration" auf Seite 1
- "Anfangskonfiguration" auf Seite 4
- "Weitere Softwareinformationen" auf Seite 6

## Arbeitsblatt zur Softwarekonfiguration

Verwenden Sie das folgende Arbeitsblatt, um die Informationen festzuhalten, die Sie für die Konfiguration der Software auf dem Netra 210 Server benötigen. Sie müssen nicht alle Informationen eintragen, die auf dem Arbeitsblatt verlangt werden. Es genügt, wenn Sie die Angaben machen, die sich auf Ihr System beziehen.

| Für die Installation<br>benötigte Informationen | Beschreibung/Beispiel                                                                                                    | Ihre Antworten |
|-------------------------------------------------|----------------------------------------------------------------------------------------------------|----------------|
| Netzwerk                                        | Ist das System mit einem Netzwerk verbunden?                                                                                                    | Ja/Nein        |
| DHCP                                            | Kann das System seine Netzwerkschnittstellen mit DHCP<br>(Dynamic Host Configuration Protocol) konfigurieren?                                              | Ja/Nein        |
| Hostname                                        | Hostname, den Sie für das System wählen.                                                                                                    |                |
| IP-Adresse                                      | Wenn Sie nicht mit DHCP arbeiten, geben Sie die IP-Adresse<br>für das System an.<br>Beispiel: 129.200.9.1                                                  |                |
| Teilmaske                                       | Wenn Sie nicht mit DHCP arbeiten, gehört das System zu<br>einer Teilmaske?<br>Falls ja, geben Sie die Netzmaske der Teilmaske an.<br>Beispiel: 255,255,0,0 | Ja/Nein        |
| IPv6                                            | Möchten Sie IPv6 für dieses System aktivieren?                                                                                                    | Ja/Nein        |

 TABELLE 1-1
 Netra 210 Server - Softwarekonfigurationsarbeitsblatt

| Für die Installation<br>benötigte Informationen | Beschreibung/Beispiel                                                                                                    | Ihre Antworten                                                |
|-------------------------------------------------|----------------------------------------------------------------------------------------------------|---------------------------------------------------------------|
| Kerberos                                        | Möchten Sie Kerberos für dieses System konfigurieren?<br>Falls ja, benötigen Sie die folgenden Informationen:<br>Standardbereich:<br>Administrationsserver:<br>Erstes Kerberos Key Distribution Centers (KDC):                                              | Ja/Nein                                                       |
|                                                 | (Optional) Weitere KDCs:                                                                                                    |                                                               |
| Namen-Service                                   | Welchen Namensdienst soll dieses System verwenden?                                                                                                    | NIS+/NIS/DNS/LDA<br>P/Keinen                                  |
| Domänenname                                     | Wenn das System einen Namensdienst benutzt, geben Sie den<br>Namen der Domäne an, in der sich das System befindet.                                                                                                    |                                                               |
| NIS+ und NIS                                    | Möchten Sie einen Namensserver angeben oder soll das<br>Installationsprogramm einen Server suchen<br>Für die Angabe eines Namensservers benötigen Sie die<br>folgenden Informationen.                                                                       | Angeben/Suchen                                                |
|                                                 | IP-Adresse des Servers:                                                                                                    |                                                               |
| DNS                                             | Geben Sie die IP-Adressen für den DNS-Server an. Sie müssen<br>mindestens eine und können bis zu drei Adressen angeben.<br>IP-Adresse(n) des Servers:<br>Sie können eine Liste von Domänen eingeben, die bei einer<br>DNS-Abfrage durchsucht werden sollen. |                                                               |
|                                                 | Suche Domäne:<br>Suche Domäne:<br>Suche Domäne:                                                                                                    |                                                               |
| LDAP                                            | Machen Sie die folgenden Angaben zu Ihrem LDAP-Profil.<br>Profilname:<br>Profilserver:<br>IP Address:                                                                                                    |                                                               |
| Standardrouter                                  | Möchten Sie einen IP-Standardrouter (Gateway) angeben oder<br>soll das Installationsprogramm "Solaris Web Start" einen<br>Router suchen?<br>Für die Angabe eines Standardrouters benötigen Sie die                                                          | Angeben/Suchen                                                |
|                                                 | folgenden Informationen.<br>Router-Adresse:                                                                                                    |                                                               |
| Zeitzone                                        | Wie möchten Sie Ihre Standardzeitzone angeben?                                                                                                    | Geografische Region<br>Verschiebung von GMT<br>Zeitzonendatei |
| Orte                                            | Für welche geografischen Regionen soll eine Unterstützung installiert werden?                                                                                                    |                                                               |
| Energieverwaltung                               | Möchten Sie die Energieverwaltung einsetzen?                                                                                                    | Ja/Nein                                                       |

#### TABELLE 1-1 Netra 210 Server - Softwarekonfigurationsarbeitsblatt (Fortsetzung)

| Beschreibung/Beispiel                                                                                                    | Ihre Antworten                                                                                                    |
|----------------------------------------------------------------------------------------------------|----------------------------------------------------------------------------------------------------|
| Besitzen Sie eine direkt Internetverbindung oder gehen Sie<br>über einen Proxy-Server ins Internet?<br>Geben Sie bei Verwendung eines Proxy-Servers die folgenden<br>Informationen an.<br>Host:                                                                                                    | Direkte<br>Verbindung/Proxy<br>Server                                                                                                    |
| Port:                                                                                                    |                                                                                                    |
| Automatischer Neustart nach der Softwareinstallation?<br>Automatischer Auswurf der CD/DVD nach der<br>Softwareinstallation?                                                                                                    | Ja/Nein<br>Ja/Nein                                                                                                    |
| Welche Solaris-Gruppe möchten Sie installieren?                                                                                                    | Entire plus OEM<br>Entire<br>Developer<br>End user<br>Core                                                                                                    |
| Möchten Sie Softwarepakete aus der Solaris-Softwaregruppe, die Sie installieren, hinzufügen oder entfernen?                                                                                                    |                                                                                                    |
| Hinweis – Bei der Auswahl von Softwarepaketen, die hinzugefügt<br>oder entfernt werden sollen, müssen Sie die Softwareabhängigkeiten<br>kennen und wissen, was in der Solaris-Software enthalten ist.                                                                                               |                                                                                                    |
| Möchten Sie die Unterstützung für 64-Bit-Anwendungen installieren?                                                                                                    | Ja/Nein                                                                                                    |
| Auf welchen Festplatten soll die Solaris-Software installiert<br>werden?<br>Beispiel: c0t0d0                                                                                                    |                                                                                                    |
| Möchten Sie irgendwelche Daten auf den Festplatten behalten, auf denen Sie die Solaris-Software installieren?                                                                                                    | Ja/Nein                                                                                                    |
| Soll das Installationsprogramm die Dateisysteme auf Ihren<br>Festplatten automatisch anordnen?<br>Falls ja, welche Dateisysteme sollen für die automatische<br>Anordnung verwendet werden?<br>Beispiel:/,/opt,/var<br>Falls nicht, müssen Sie Angaben zur Konfiguration der<br>Dateisysteme machen. | Ja/Nein                                                                                                    |
| Muss dieses System auf Software in einem anderen<br>Dateisystem zugreifen?                                                                                                    | Ja/Nein                                                                                                    |
| Falls ja, geben Sie die folgenden Informationen zu diesem entfernten Dateisystem an.                                                                                                    |                                                                                                    |
| Server:                                                                                                    |                                                                                                    |
| Il' Address:<br>Entferntes Dataisystem                                                                                                    |                                                                                                    |
| Lokaler Einhängepunkt:                                                                                                    |                                                                                                    |
|                                                                                                    | Beschreibung/Beispiel         Besitzen Sie eine direkt Internetverbindung oder gehen Sie über einen Proxy-Server ins Internet?         Geben Sie bei Verwendung eines Proxy-Servers die folgenden Informationen an.         Informationen an.         Automatischer Neustart nach der Softwareinstallation?         Automatischer Neustart nach der Softwareinstallation?         Automatischer Auswurf der CD/DVD nach der Softwareinstallation?         Welche Solaris-Gruppe möchten Sie installieren?         Möchten Sie Softwarepakete aus der Solaris-Softwaregruppe, die Sie installieren, hinzufügen oder entfernen?         Hinweis – Bei der Auswahl von Softwarepaketen, die hinzugefügt oder entfernt werden sollen, müssen Sie die Softwareabhängigkeiten kennen und wissen, was in der Solaris-Software enthalten ist.         Möchten Sie igendwelche Daten auf den Festplatten soll die Solaris-Software installieren?         Auf welchen Festplatten soll die Solaris-Software installieren?         Beispiel: c0t0d0         Möchten Sie irgendwelche Daten auf den Festplatten behalten, auf denen Sie die Solaris-Software installieren?         Soll das Installationsprogramm die Dateisysteme auf Ihren Festplatten automatisch anordnen?         Falls ja, welche Dateisysteme sollen für die automatische Anordnung verwendet werden?         Beispiel: /, /opt, /var         Falls nicht, müssen Sie Angaben zur Konfiguration der Dateisysteme augreifen?         Falls ja, geben Sie die folgenden Informationen zu diesem entfernenten Dateisystem zugreifen? |

#### TABELLE 1-1 Netra 210 Server - Softwarekonfigurationsarbeitsblatt (Fortsetzung)

# Anfangskonfiguration

Als Teil des Installationvorgangs muss der Netra 210 Server so konfiguriert werden, dass er im Netzwerk ordnungsgemäß arbeitet.

## ▼ Ausführen der Anfangskonfiguration

- 1. Schließen Sie die Netzkabel an den Server an, schalten Sie ihn aber noch nicht ein.
- 2. Schließen Sie an die serielle Schnittstelle an der Rückseite des Servers ein serielles Gerät an.

Siehe ABBILDUNG 1-1.

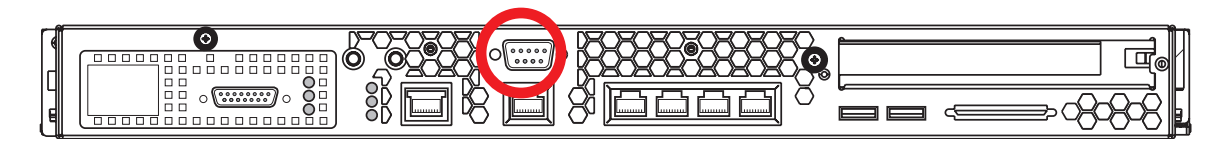

ABBILDUNG 1-1 Lage der seriellen Schnittstelle

#### 3. Stellen Sie die Kommunikationsparameter des seriellen Geräts wie folgt ein:

- 9600 Baud
- 8 Datenbits
- Keine Parität
- 1 Stoppbit
- Vollduplex
- Kein Handshake-Protokoll

4. Klappen Sie die Frontblende nach unten.

Siehe ABBILDUNG 1-2.

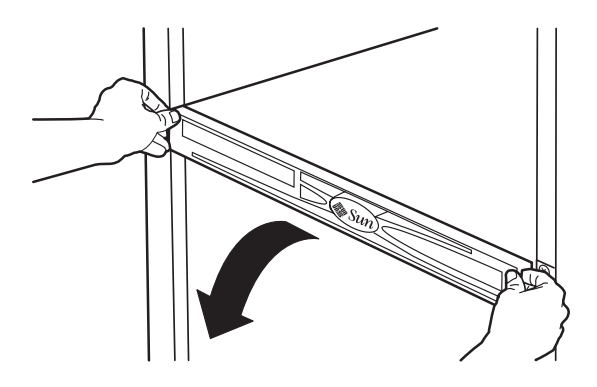

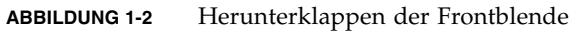

5. Bringen Sie den Drehknopf in die Position "Ein" (I). Siehe ABBILDUNG 1-3.

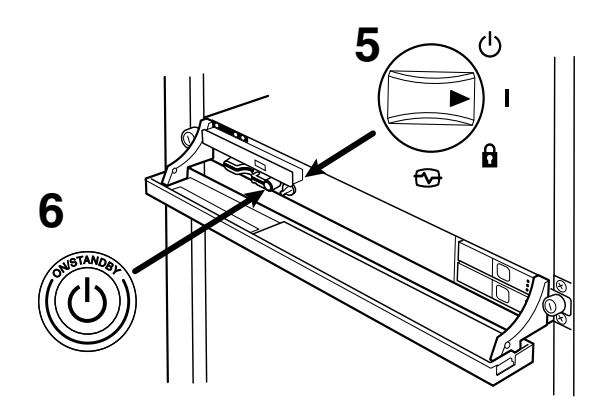

ABBILDUNG 1-3 Drehschalter

#### 6. Drücken Sie den Netzschalter.

Siehe ABBILDUNG 1-3.

Der Server bootet das Betriebssystem Solaris und fordert die im Softwarekonfigurationsarbeitsblatt abgefragten Informationen an.

## Konfigurieren mit den Serverangaben f ür die Registrierung als Namensserver

**Hinweis** – Befolgen Sie die Anweisungen in diesem Abschnitt nur, wenn Sie in Ihrem Netzwerk einen Namensserver installiert haben. Eine Anleitung für den Einsatz eines Namensservers zur Automatisierung der Konfiguration des Solaris-Betriebssystems auf mehreren Servern finden Sie im *SolarisInstallationshandbuch für Fortgeschrittene*, das im Lieferumfang der Solaris-Software enthalten ist.

Während des Boot-Vorgangs werden Sie zur Eingabe bestimmter Informationen aufgefordert. Mit Ihren Angaben bestimmen Sie die Konfiguration des Servers.

- 1. Geben Sie den Terminaltyp an, den Sie für die Kommunikation mit dem Server verwenden.
- 2. Geben Sie an, ob IPv6 aktiviert werden soll, und befolgen Sie anschließend die Anweisungen auf dem Bildschirm.
- 3. Geben Sie an, ob Kerberos aktiviert werden soll, und befolgen Sie anschließend die Anweisungen auf dem Bildschirm.
- 4. Geben Sie ein Passwort für Benutzer ein, die sich als "Superuser" anmelden, wenn Sie dazu aufgefordert werden.

## Weitere Softwareinformationen

Der Netra 210 Server wird mit vorinstalliertem Solaris 10 Betriebssystemcluster ausgeliefert. Weitere Informationen zu dieser Software finden Sie unter:

http://www.sun.com/software/preinstall

## Advanced Lights Out Manager

Dieses Kapitel beschriebt die Remote-Administration Ihres Servers mit Advanced Lights Out Manager (ALOM). Dazu gehören:

- "Einführung in ALOM" auf Seite 7
- "Befehle der ALOM-Shell" auf Seite 10
- "Grundlegende ALOM-Aufgaben" auf Seite 14

Weitere Informationen zu ALOM finden Sie im *Sun Advanced Lights Out Manager-Benutzerhandbuch*, 817-5003-11.

## Einführung in ALOM

#### ALOM-Funktionen

ALOM ist ein Systemcontroller, der auf dem Server vorinstalliert und sofort nach der Installation und dem Hochfahren des Systems verfügbar ist. ALOM kann über eine Befehlszeilenoberfläche an Ihre spezielle Installation angepasst werden. Dann können Sie den Server über das Netzwerk oder einen Terminalserver, der die speziell dafür vorgesehene Schnittstelle SERIAL MGT am Netra 210 Server nutzt, überwachen und steuern.

## Von ALOM überwachte Elemente

In TABELLE 2-1 sind einige Komponenten aufgeführt, die ALOM auf dem Netra 210 Server überwachen kann.

 TABELLE 2-1
 Das kann ALOM überwachen

| Überwachtes Element              | Zur Verfügung gestellte Informationen                                                             |  |
|----------------------------------|---------------------------------------------------------------------------------------------------|--|
| Plattenlaufwerke                 | Ob in jedem Steckplatz ein Laufwerk vorhanden ist und ob dessen<br>Status OK ist                  |  |
| Lüfter                           | Lüftergeschwindigkeit und ob Lüfter Status OK melden                                              |  |
| CPU-Temperaturen                 | Das Vorhandensein von CPU, CPU-Temperaturen sowie<br>Temperaturwarnungen und Ausfallstatus        |  |
| Gehäusetemperatur<br>des Systems | Umgebungstemperatur des Systems und Temperaturwarnung bzw.<br>Fehlerbedingungen bezüglich Gehäuse |  |
| Sicherungen                      | Sind Sicherungen durchgebrannt ?                                                                  |  |
| Server-Frontplatte               | Position des Systemdrehschalters und LED-Status                                                   |  |
| Spannungen                       | Ob Spannungen innerhalb des akzeptablen Bereichs liegen                                           |  |

**Hinweis** – Obwohl redundante Stromversorgungseinheiten wünschenswert sind, kann es vorkommen, dass ALOM die folgende Meldung anzeigt, wenn an der mit Gleichspannung gespeisten Version des Netra 210 Servers nur eine Stromversorgungsquelle anliegt:

SC Alert: env\_log\_event unsupported event

### Verwenden von ALOM

Die ALOM-Software ist sofort einsatzbereit und unterstützt Umgebungen mit mehreren Benutzern. Es kann jedoch nur ein Benutzer Befehle absetzen, die Schreibberechtigung erfordern. Andere Benutzer können nur Befehle absetzen, die nur Leseberechtigung erfordern.

Für den Anschluss von ALOM stehen Ihnen zwei Möglichkeiten zur Verfügung:

- Verwenden Sie den Befehl telnet, um den Anschluss an ALOM über eine Ethernet-Verbindung am NET MGT-Anschluss herzustellen.
- Schließen Sie ein serielles Gerät wie z. B. ein ASCII-Terminal oder einen Anschluss eines Terminalserver an den Anschluss SERIAL MGT an.

### ▼ Einrichten des Passworts

Wenn Sie zuerst den Server einschalten, beginnt ALOM automatisch mit der Überwachung des Systems und zeigt die Ausgabe auf der Systemkonsole mithilfe eines vorkonfigurierten Standardkontos namens admin an, dass volle Berechtigungen (cuar) besitzt. Aus Sicherheitsgründen sollte auch das Administrationspasswort gesetzt werden.

## 1. Schließen Sie ein Kabel an den Anschluss SERIAL MGT von ALOM an und stellen Sie eine Verbindung her.

Die Kommunikationsparameter sind wie folgt:

- 9600 Baud
- 8 Datenbits
- Keine Parität
- 1 Stoppbit
- Vollduplex
- Kein Handshake-Protokoll
- 2. Melden Sie sich an der ALOM-Eingabeaufforderung an. Geben Sie die folgende Zeile ein:

**#.** SC>

Das heißt:

- a. Betätigen Sie bei gedrückter Umschalttaste die Taste "3".
- b. Drücken Sie die Taste ".".
- c. Drücken Sie die Eingabetaste.

Die ALOM-Eingabeaufforderung (sc>) wird angezeigt.

3. Geben Sie den Befehl password ein.

SC> password

4. Geben Sie das Passwort zweimal ein.

Das Passwort wird jetzt erstellt und wird für alle weiteren ALOM-Verbindungen benötigt.

Wenn Sie sich nicht anmelden, bevor die ALOM-Zeitüberschreitung eintritt, kehrt ALOM zur Systemkonsole zurück und zeigt die folgende Meldung an:

Enter #. to return to ALOM.

## Befehle der ALOM-Shell

In der folgenden Tabelle werden einige der häufigsten ALOM-Shell-Befehle aufgelistet, und es wird kurz beschrieben, welche Funktionen diese Befehle haben.

- "Konfigurationsbefehle" auf Seite 10
- "FRU-Befehle" auf Seite 11
- "Protokollierungsbefehle" auf Seite 12
- "Status- und Steuerbefehle" auf Seite 12
- "Weitere Befehle" auf Seite 13

Viele ALOM-Shell-Befehle können von der Solaris-Befehlszeilenoberfläche mit dem Befehl scadm ausgeführt werden. Beispiel:

#### # scadm loghistory

Weitere Informationen finden Sie auf der Man Page scadm.

## Konfigurationsbefehle

ALOM-Konfigurationsbefehle setzen bzw. zeigen die Konfiguration verschiedener Systemaspekte.

| Befehl                         | Zusammenfassung                                                                                                    | Beispiel                                                        |
|--------------------------------|----------------------------------------------------------------------------------------------------|-----------------------------------------------------------------|
| Passwort                       | Ändert das Anmeldepasswort des aktuellen<br>Benutzers.                                                                                                    | sc> <b>password</b>                                             |
| setdate<br><i>MMTTHHMMJJJJ</i> | Legt das Datum und die Zeit fest, zu dem/der<br>das Betriebssystem nicht ausgeführt wird.                                                                                                    | sc> <b>setdate 091321451999</b><br>MON SEP 13 21:45:00 1999 UTC |
| setdefaults [-y] [-a]          | Setzt alle ALOM-Konfigurationsparameter auf<br>ihre Standardwerte zurück. Mit der Option $-y$<br>können Sie die Bestätigungsfrage überspringen.<br>Die Option $-a$ setzt die Benutzerinformationen<br>auf den werkseitigen Standard zurück (nur ein<br>Admin-Konto). | sc> s <b>etdefaults -a</b>                                      |
| setsc Parameter Wert           | Setzt die angegebenen ALOM-Parameter auf den zugewiesenen Wert.                                                                                                    | <pre>sc&gt; setsc netsc_ipaddr 1.2.3.4</pre>                    |
| setupsc                        | Führt das interaktive Konfigurationsskript aus.<br>Dieses Skript konfiguriert die ALOM-<br>Konfigurationsvariablen.                                                                                                    | sc> <b>setupsc</b>                                              |

 TABELLE 2-2
 ALOM-Konfigurationsbefehle

| Befehl                                       | Zusammenfassung                                                                                                    | Beispiel                                            |
|----------------------------------------------|----------------------------------------------------------------------------------------------------|-----------------------------------------------------|
| showdate                                     | Zeigt die ALOM-Zeit an. Die Zeit des Solaris-<br>Betriebssystems und die ALOM-Zeit sind<br>synchronisiert, aber die ALOM-Zeit wird in UTC<br>(Coordinated Universal Time) und nicht in<br>lokaler Zeit ausgedrückt.                                         | sc> <b>showdate</b><br>MON SEP 13 21:45:00 1999 UTC |
| showplatform [-v]                            | Zeigt Informationen zur Hardware-<br>Konfiguration des Host-Systems an und ob die<br>Hardware funktionsfähig ist. Die Option -v<br>zeigt ausführliche Informationen über die<br>angezeigte(n) Komponente(n) an.                                             | sc> <b>showplatform</b>                             |
| showsc [-v] Parameter                        | Zeigt die aktuellen Konfigurationsparameter des<br>nichtflüchtigen schreibgeschützten Speichers<br>(NVRAM) an. Die Option -v wird für die<br>vollständigen Versionsinformationen gebraucht.                                                                 | sc> <b>showsc sys_autorestart</b><br>xir            |
| showusers [-g Zeilen]                        | Zeigt eine Liste der Benutzer an, die derzeit bei<br>ALOM angemeldet sind. Die Anzeige dieses<br>Befehls ähnelt dem Format des UNIX-Befehls who.<br>Die Option –g hält die Anzeige nach der Anzahl<br>der Zeilen an, die Sie unter <i>Zeilen</i> festlegen. | sc> <b>showusers -g 10</b>                          |
| useradd Benutzername                         | Fügt ein Benutzerkonto zu ALOM hinzu.                                                                                                    | sc> useradd newuser                                 |
| userdel [-y]<br>Benutzername                 | Löscht ein Benutzerkonto aus ALOM. Mit der<br>Option -y können Sie die Bestätigungsfrage<br>überspringen.                                                                                                    | sc> <b>userdel newuser</b>                          |
| userpassword<br><i>Benutzername</i>          | Legt ein Benutzerpasswort fest oder ändert es.                                                                                                    | sc> userpassword newuser                            |
| userperm <i>Benutzername</i><br>[c][u][a][r] | Legt die Berechtigungsstufe für ein<br>Benutzerkonto fest.                                                                                                    | SC> userperm newuser cr                             |
| usershow<br>[ <i>Benutzername</i> ]          | Zeigt eine Liste aller Benutzerkonten und<br>Berechtigungsstufen an und ob Passwörter<br>zugewiesen wurden.                                                                                                    | sc> usershow newuser                                |

 TABELLE 2-2
 ALOM-Konfigurationsbefehle (Fortsetzung)

### FRU-Befehle

ALOM FRU-Befehle können installierte ersetzbare Funktionseinheiten (field-replaceable units, FRUs) anzeigen.

| TABELLE 2-3 ALON | Л FRU | -Befehle |
|------------------|-------|----------|
|------------------|-------|----------|

| Befehl  | Zusammenfassung                                                                           | Beispiel           |
|---------|-------------------------------------------------------------------------------------------|--------------------|
| showfru | Zeigt Informationen über die FRUs (Field-<br>Replaceable Units) auf einem Host-Server an. | sc> <b>showfru</b> |

### Protokollierungsbefehle

ALOM-Protokollierungsbefehle zeigen Ausgabedaten der Konsole und der ALOM-Ereignispuffer an.

| TABELLE 2-4 ALOM-Protokollierung | gsbefehle |
|----------------------------------|-----------|
|----------------------------------|-----------|

| Befehl                                                                     | Zusammenfassung                                                                                                    | Beispiel                                    |
|----------------------------------------------------------------------------|----------------------------------------------------------------------------------------------------|---------------------------------------------|
| consolehistory [-b<br>Zeilen -e Zeilen] [-g Zeilen]<br>[-v] [boot run]     | Zeigt die Konsolenausgabepuffer des Host-<br>Servers an. Die Option –v zeigt die gesamten<br>Inhalte des angegebenen Protokolls an. | <pre>sc&gt; consolehistory boot -b 10</pre> |
| showlogs [-b <i>Zeilen</i>  -e<br><i>Zeilen</i> ] [-g <i>Zeilen</i> ] [-v] | Zeigt den Ablauf aller Ereignisse an, die im<br>ALOM-Ereignispuffer protokolliert sind.                                             | sc> showlogs -b 100                         |

#### Status- und Steuerbefehle

Mit ALOM Status- und Steuerbefehlen können Sie Aufgaben, die normalerweise manuell auf dem Server ausgeführt werden, extern ausführen.

 TABELLE 2-5
 ALOM Status- und Steuerbefehle

| Befehl                                                                       | Zusammenfassung                                                                                                    | Beispiel                                                                                       |
|------------------------------------------------------------------------------|----------------------------------------------------------------------------------------------------|------------------------------------------------------------------------------------------------|
| bootmode [skip_diag  <br>diag   reset_nvram  <br>normal   bootscript="Text"] | Steuert die Boot-Methode des Hostservers über<br>die OpenBoot PROM-Firmware.                                                                                             | <pre>sc&gt; bootmode reset_nvram sc&gt; reset</pre>                                            |
| break [-y] [-c]                                                              | Schaltet den Hostserver vom System zum<br>OpenBoot-PROM oder zu kadb um.                                                                                                 | sc> <b>break</b>                                                                               |
| console [-f]                                                                 | Stellt eine Verbindung zur Systemkonsole des<br>Hosts her. Die Option – f erzwingt den<br>Übergang der Konsolenschreibsperre von einem<br>Benutzer zum nächsten.         | sc> console                                                                                    |
| flashupdate [-s IP-Adresse<br>-f Pfadname] [-v]                              | Aktualisiert die ALOM-Firmware. Dieser Befehl<br>lädt das Haupt- oder bootom-Firmwareabbild in<br>ALOM.                                                                  | <pre>sc&gt; flashupdate -s 1.2.3.4 -f /usr/platform/SUNW,Netra210/ lib/images/alommainfw</pre> |
| poweroff [-y] [-f]                                                           | Zieht den Hauptstrom vom Host-Server ab. Mit<br>der Option –y können Sie die Bestätigungsfrage<br>überspringen. Die Option –f erzwingt ein<br>sofortiges Herunterfahren. | sc> <b>poweroff</b>                                                                            |
| poweron [-c] [FRU]                                                           | Schaltet die Netzspannung zum Host-Server oder eine bestimmte FRU zu.                                                                                                    | SC> poweron HDD1                                                                               |

| Befehl                                        | Zusammenfassung                                                                                                    | Beispiel                                    |
|-----------------------------------------------|----------------------------------------------------------------------------------------------------|---------------------------------------------|
| reset [-y] [-x] [-c]                          | Generiert einen Hardware-Reset auf dem Host-<br>Server. Die Option –x generiert einen XIR<br>(extern initiierten Reset). Mit der Option –y<br>können Sie die Bestätigungsfrage überspringen.                                                                                                    | sc> <b>reset -x</b>                         |
| setalarm critical <br>major minor user on off | Schaltet den Alarm und die zugehörige LED ein und aus.                                                                                                    | <pre>sc&gt; setalarm critical on</pre>      |
| setlocator on off                             | Schaltet die Locator-LED auf dem Server ein oder<br>aus. Diese Funktion ist nur auf Host-Servern<br>verfügbar, die über Locator-LEDs verfügen.                                                                                                    | sc> <b>setlocator on</b>                    |
| showenvironment                               | Zeigt den Umgebungsstatus des Host-Servers<br>an. Zu diesen Informationen gehören die<br>Systemtemperaturen, der Netzteilstatus,<br>der LED-Status an der Vorderseite, der<br>Festplattenstatus, der Lüfterstatus, der<br>Spannungs- und der aktuelle Sensorstatus<br>sowie die Drehschalterposition. | SC> showenvironment                         |
| showlocator                                   | Zeigt den aktuellen Status der Locator-LED (ein<br>oder aus) an. Diese Funktion ist nur auf Host-<br>Servern verfügbar, die über Locator-LEDs verfügen.                                                                                                    | sc> <b>showlocator</b><br>Locator LED is ON |
| shownetwork [-v]                              | Zeigt die aktuellen<br>Netzwerkkonfigurationsinformationen an. Die<br>Option –vzeigt zusätzliche Informationen über<br>das Netzwerk und den DHCP-Server an.                                                                                                    | sc> shownetwork                             |

#### TABELLE 2-5 ALOM Status- und Steuerbefehle (Fortsetzung)

### Weitere Befehle

In TABELLE 2-6 sind weitere ALOM-Befehle aufgeführt.

| Befehl       | Zusammenfassung                                                                                                    | Beispiel         |
|--------------|----------------------------------------------------------------------------------------------------|------------------|
| help         | Zeigt eine Liste aller ALOM-Befehle (oder<br>eines bestimmten Befehls) mit deren Syntax<br>und einer kurzen Beschreibung an, wie die<br>einzelnen Befehle funktionieren. | sc> help poweron |
| logout       | Führt eine Abmeldung von einer ALOM-Shell-<br>Sitzung durch.                                                                                                    | sc> logout       |
| resetsc [-y] | Startet ALOM neu. Mit der Option –y können<br>Sie die Bestätigungsfrage überspringen.                                                                                    | SC> resetsc      |

| TABELLE 2-6 |
|-------------|
| TABELLE 2-6 |

## Grundlegende ALOM-Aufgaben

Wenn Sie sich bei ALOM als admin anmelden und das admin-Passwort eingeben, können Sie allgemeine Verwaltungsaufgaben durchführen.

- "Zurücksetzen von ALOM" auf Seite 14
- "Wechseln zwischen der Systemkonsole und ALOM" auf Seite 14
- "Steuern der Locator-LED" auf Seite 15
- "Zurücksetzen des Host-Servers" auf Seite 15
- "Anzeigen von Umgebungsinformationen zum Server" auf Seite 15
- "Neukonfigurieren von ALOM f
  ür den Ethernet-Anschluss (NET MGT)" auf Seite 15
- "Hinzufügen von ALOM-Benutzerkonten" auf Seite 17
- "Entfernen von ALOM-Benutzerkonten" auf Seite 17
- "Anmelden bei ALOM" auf Seite 17
- "Ändern eines ALOM-Passworts" auf Seite 18
- "Einrichten von E-Mail-Benachrichtigungen für Warnmeldungen" auf Seite 18
- "Sichern der ALOM-Konfiguration" auf Seite 19
- "Anzeigen der ALOM-Version" auf Seite 19
- ▼ Zurücksetzen von ALOM

Durch das Zurücksetzen von ALOM wird die ALOM-Software neu gestartet. ALOM muss zurückgesetzt werden, wenn Sie ALOM-Einstellungen geändert haben oder ALOM nicht mehr reagiert.

- Geben Sie an der Eingabeaufforderung sc> resetsc ein.
- Wechseln zwischen der Systemkonsole und ALOM
  - Zum Umschalten von der Konsolenausgabe auf die ALOM-Eingabeaufforderung sc> geben Sie #. (Doppelkreuz Punkt) ein.
  - Um von der Eingabeaufforderung sc> zur Konsole zu wechseln, geben Sie console ein.

- ▼ Steuern der Locator-LED
  - Zum Ein- und Ausschalten der LED führen Sie den Befehl setlocator aus.
  - Sie überprüfen den LED-Status mithilfe des Befehls showlocator.

Die LED kann auch auf der superuser-Zugriffsebene gesteuert werden. Informationen zu diesen Befehlen finden Sie in TABELLE 3-2.

### ▼ Zurücksetzen des Host-Servers

- 1. Geben Sie den Befehl poweroff ein.
- 2. Warten Sie, bis die folgende Meldung angezeigt wird:

SC Alert: Host system has shut down.

3. Geben Sie den Befehl poweron ein.

### Anzeigen von Umgebungsinformationen zum Server

ALOM kann die Systemtemperatur, den Festplattenstatus, den Netzteil- und Lüfterstatus, den Status der LED-Anzeige an der Vorderseite, die Drehschalterposition, die Spannung, aktuelle Sensoren, den Alarmstatus und weitere Informationen anzeigen.

• Zum Anzeigen von Umgebungsinformationen verwenden Sie den Befehl showenvironment.

## Neukonfigurieren von ALOM f ür den Ethernet-Anschluss (NET MGT)

In der Standardeinstellung verwendet ALOM den seriellen Verwaltungsanschluss (SERIAL MGT) für die Kommunikation mit einem seriellen Gerät. Sie können ALOM aber auch für den Ethernet-Netzwerkverwaltungsanschluss (NET MGT) neu konfigurieren, um die Verbindung zu ALOM mittels telnet herzustellen.

Hinweis – ALOM unterstützt nur 10 MB-Netzwerke.

Soll die ALOM-Software über den NET MGT-Anschluss kommunizieren, müssen Sie den Netzwerkschnittstellenvariablen Werte zuweisen. Das Skript setupsc ist Ihnen dabei behilflich.

1. Führen Sie das Skript setupsc aus. Geben Sie die folgende Zeile ein:

```
sc> setupsc
```

Das Installationsskript wird ausgeführt. Beantworten Sie die Fragen des Skripts. Sie werden vom Skript gefragt:

```
Do you wish to configure the enabled interfaces [y]?
```

#### 2. Geben Sie y ein.

Sie werden vom Skript gefragt:

Should the SC network interface be enabled?

3. Geben Sie true ein, oder drücken Sie die Eingabetaste, um die Netzwerkschnittstelle zu aktivieren.

Dadurch wird ein Wert für die Variable if\_network festgelegt.

- 4. Geben Sie Werte für die folgenden Variablen im Skript an:
  - if\_modem (false angeben)
  - netsc\_dhcp (true oder false)
  - netsc\_ipaddr (IP-Adresse)
  - netsc\_ipnetmask (Netzwerkmaske)
  - netsc\_ipgateway (IP-Adresse)
  - netsc\_tpelinktest (true oder false)
- 5. Drücken Sie Strg+Z, um das Konfigurieren der Netzwerkschnittstellenvariablen abzuschließen, die Änderungen zu speichern und das Skript setupsc zu beenden.
- 6. Setzen Sie ALOM zurück. Geben Sie die folgende Zeile ein:

SC> resetsc

### ▼ Hinzufügen von ALOM-Benutzerkonten

Sie können zu ALOM maximal 15 eigenständige Benutzerkonten hinzufügen.

1. Erstellen Sie ein ALOM-Benutzerkonto. Geben Sie die folgende Zeile ein:

```
sc> useradd Benutzername
```

2. Weisen Sie diesem Konto ein Passwort zu. Geben Sie die folgende Zeile ein:

```
sc> userpassword Benutzername
New password:
    Re-enter new password:
```

3. Weisen Sie diesem Konto Berechtigungen zu. Geben Sie die folgende Zeile ein:

```
sc> userperm Benutzername cuar
```

Hierbei stellt *cuar* die cuar-Berechtigungen dar.

4. Verwenden Sie den Befehl usershow, um Berechtigungsstufen für einen Benutzer anzuzeigen.

#### ▼ Entfernen von ALOM-Benutzerkonten

• Geben Sie zum Löschen eines ALOM-Benutzerkontos die folgende Zeile ein.

sc> userdel Benutzername

Hinweis – Das ALOM-Standardkonto admin kann nicht gelöscht werden.

#### ▼ Anmelden bei ALOM

- 1. Stellen Sie eine Verbindung mit ALOM her.
- 2. Wenn die Verbindung hergestellt ist, geben Sie #. (Doppelkreuz Punkt) zum Verlassen der Systemkonsole ein.
- 3. Geben Sie den ALOM-Benutzernamen und das zugehörige Passwort ein.

- ▼ Ändern eines ALOM-Passworts
  - Zum Ändern von Passwörtern verwenden Sie den Befehl password.
  - Verwenden Sie den Befehl userpassword *Benutzername*, um das Passwort eines Benutzerkontos zu ändern.

## Einrichten von E-Mail-Benachrichtigungen für Warnmeldungen

**Hinweis** – Sie können E-Mail-Benachrichtigungen für maximal acht Benutzer einrichten. Dabei können Sie festlegen, dass jede E-Mail-Adresse nur Benachrichtigungen mit der zugehörigen Benachrichtigungsstufe empfängt.

1. Vergewissern Sie sich, dass ALOM den Ethernet-Netzwerkverwaltungsanschluss (NET MGT) verwendet und dass die Netzwerkschnittstellenvariablen konfiguriert wurden.

Siehe "Neukonfigurieren von ALOM für den Ethernet-Anschluss (NET MGT)" auf Seite 15.

2. Konfigurieren Sie E-Mail-Benachrichtigungen und den Mail-Host. Geben Sie die folgende Zeile ein:

```
sc> setsc if_emailalerts true
sc> setsc mgt_mailhost ipaddress1,...
```

3. Konfigurieren Sie jeden Empfänger einer E-Mail-Benachrichtigung. Geben Sie die folgende Zeile ein:

sc> setsc mgt\_mailalert E-Mail-Adresse Benachrichtigungsstufe

Wobei:

- *E-Mail-Adresse* muss im Format E.Mail-Benutzername@Maildomäne eingegeben werden.
- *Benachrichtigungsstufe*: 1 = kritisch, 2 = wichtig und 3 = geringfügig
- 4. Wiederholen Sie Schritt 3 für jeden Empfänger einer E-Mail-Benachrichtigung.

ALOM E-Mail-Benachrichtigungen werden im folgenden Format angezeigt:

\$HOSTID \$EVENT \$TIME \$CUSTOMERINFO \$HOSTNAME Meldung

## ▼ Sichern der ALOM-Konfiguration

Erstellen Sie in regelmäßigen Abständen eine Sicherungsdatei auf einem entferntes System, in der die ALOM-Konfigurationseinstellungen aufgezeichnet werden.

• Öffnen Sie als Superuser ein Terminalfenster und geben Sie ein:

```
# /usr/platform/SUNW,Netra210/sbin/scadm show > entfernter_Dateiname
# /usr/platform/SUNW,Netra210/sbin/scadm usershow >
entfernter_Dateiname
```

Verwenden Sie einen aussagekräftigen Dateinamen, der auch den Namen des ALOM-Servers enthält. Mithilfe dieser Einstellungen können Sie die Datei zu einem späteren Zeitpunkt wiederherstellen.

## ▼ Anzeigen der ALOM-Version

• Geben Sie zum Anzeigen der ALOM-Version den folgenden Befehl ein:

sc> showsc version
Advanced Lights Out Manager v1.6
# Grundlegende Problemlösungen

In diesem Kapitel werden grundlegende Hilfsmittel behandelt, mit denen potenzielle Probelme mit einem Netra 210 Server diagnostiziert werden können. Dazu gehören:

- "Statusanzeigen" auf Seite 21
- "NVRAM-Parameter" auf Seite 29
- "Arbeiten mit der Fehlermanagementarchitektur (FMA)" auf Seite 30
- "Befehle f
  ür die Probleml
  ösung" auf Seite 31

## Statusanzeigen

Das System besitzt LED-Anzeigen, die mit dem Server selbst sowie mit verschiedenen Komponenten verbunden sind. Die Serverstatusanzeigen befinden sich am Frontrahmen sowie auf der Rückseite. Die Komponenten mit LED-Anzeigen zur Statusmeldung sind: die Trockenkontaktalarm-Karte, die Stromversorgungseinheiten, die Ethernet-Anschlüsse und die Festplattenlaufwerke.

In diesem Abschnitt werden folgende Themen behandelt:

- "Serverstatusanzeigen an der Frontblende" auf Seite 21
- "Alarmstatusanzeigen" auf Seite 23
- "Festplattenstatusanzeigen" auf Seite 25
- "Anzeigen zum Stromversorgungsstatus" auf Seite 26
- "Serverstatusanzeigen auf der Rückseite" auf Seite 27
- "Statusanzeigen des Ethernet-Netzwerks" auf Seite 28

## Serverstatusanzeigen an der Frontblende

ABBILDUNG 3-1 zeigt die Position der Anzeigen an der Frontblende und TABELLE 3-1 beschreibt die Serverstatusanzeigen.

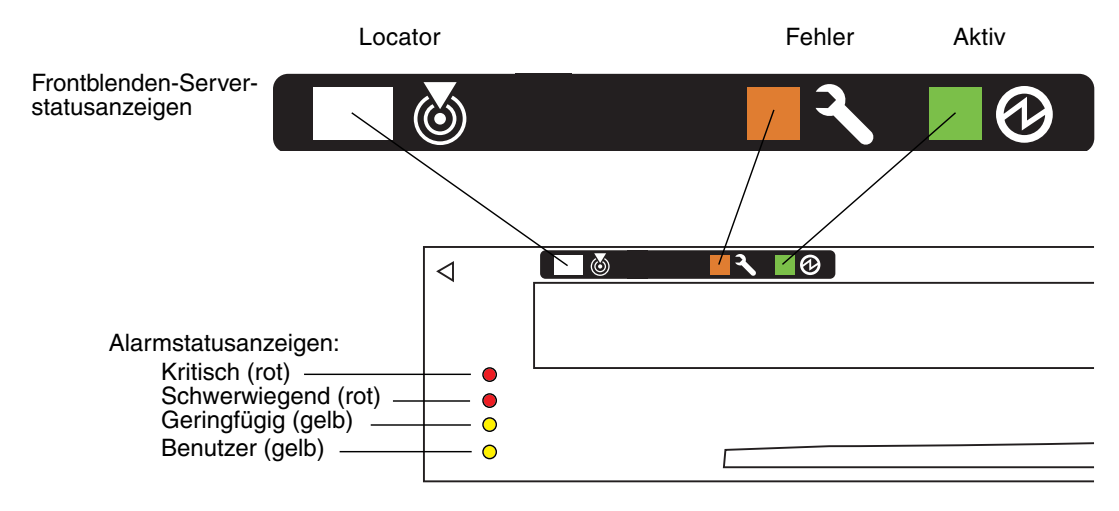

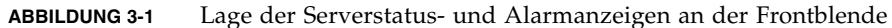

| TABELLE 3-1 | Serverstatusanzeigen | an der | Frontblende |
|-------------|----------------------|--------|-------------|
|-------------|----------------------|--------|-------------|

| Anzeige | LED-Farbe | LED-Status | Komponentenstatus                                                                                      |
|---------|-----------|------------|----------------------------------------------------------------------------------------------------|
| Locator | Weiß      | Ein        | Der Server wurde mithilfe des Superuser-Befehls locator<br>bzw. ALOM-Befehls setlocator identifiziert. |
|         |           | Aus        | Normaler Status.                                                                                       |
| Fehler  | Gelb      | Ein        | Der Server hat ein Problem erkannt und muss gewartet werden.                                           |
|         |           | Aus        | Der Server hat keine Probleme erkannt.                                                                 |
| Aktiv   | Grün      | Ein        | Der Server ist eingeschaltet und führt das Betriebssystem<br>Solaris aus.                              |
|         |           | Aus        | Entweder ist keine Stromversorgung vorhanden oder die<br>Solaris-Software wird nicht ausgeführt.       |

Von der Superuser- und der ALOM-Eingabeaufforderung aus können Sie den Status überprüfen und die Locator-LED ein- und ausschalten. In TABELLE 3-2 sind die entsprechenden Befehle aufgeführt.

| <b>EXPERIENCE</b> Determe | TABELLE 3-2 | Locator-LED-Befehle |
|---------------------------|-------------|---------------------|
|---------------------------|-------------|---------------------|

| Eingabeaufforder<br>ung | Status                         | Einschalten                       | Ausschalten                       |
|-------------------------|--------------------------------|-----------------------------------|-----------------------------------|
| Superuser               | <pre># /usr/sbin/locator</pre> | <pre># /usr/sbin/locator -n</pre> | <pre># /usr/sbin/locator -f</pre> |
| ALOM                    | sc> <b>showlocator</b>         | sc> setlocator on                 | <pre>sc&gt; setlocator off</pre>  |

## Alarmstatusanzeigen

Die Trockenkontakt-Alarmkarte hat vier LED-Statusanzeigen, die von ALOM unterstützt werden. Sie sind senkrecht auf der Frontblende angeordnet (ABBILDUNG 3-1). Informationen über die Alarmanzeigen und die Trockenkontakt-Alarmstati finden Sie in TABELLE 3-3. Weitere Informationen über Alarmanzeigen finden Sie im *Sun Advanced Lights Out Manager-Benutzerhandbuch* (Best.-Nr. 817-5003).

| Anzeigen<br>und Relais<br>Bezeich-<br>nungen | An-<br>zeige-<br>farbe | Anwendungs-<br>oder Server-<br>status                     | Bedingung oder Aktion                                                                         | Aktivitäts-<br>anzeige-<br>status | Alarman-<br>zeigesta-<br>tus | Relay<br>NG <sup>§</sup><br>Status | Relais<br>NO <sup>**</sup><br>Status | Kommentar                                                                    |
|----------------------------------------------|------------------------|-----------------------------------------------------------|-----------------------------------------------------------------------------------------------|-----------------------------------|------------------------------|------------------------------------|--------------------------------------|------------------------------------------------------------------------------|
| Kritisch<br>(Alarm0)                         | Rot                    | Serverstatus<br>(Netz ein                                 | Keine Stromzufuhr                                                                             | Aus                               | Aus                          | Ge-<br>schlossen                   | Geöffnet                             | Standardsta-<br>tus                                                          |
|                                              |                        | oder aus und<br>Betriebssy-<br>stem Solaris<br>läuft oder | System ausgeschaltet                                                                          | Aus                               | Aus <sup>‡</sup>             | Ge-<br>schlossen                   | Geöffnet                             | Eingangs-<br>strom ange-<br>schlossen                                        |
|                                              |                        | läuft nicht)                                              | System eingeschal-<br>tet; Solaris-Betriebs-<br>system nicht<br>vollständig geladen           | Aus                               | Aus <sup>‡</sup>             | Ge-<br>schlossen                   | Geöffnet                             | Vorüberge-<br>hender Sta-<br>tus                                             |
|                                              |                        |                                                           | Solaris-Betriebssy-<br>stem erfolgreich ge-<br>laden                                          | Ein                               | Aus                          | Geöffnet                           | Ge-<br>schlossen                     | Normaler Be-<br>triebsstatus                                                 |
|                                              |                        |                                                           | Watchdog-Timeout                                                                              | Aus                               | Ein                          | Ge-<br>schlossen                   | Geöffnet                             | Vorüberge-<br>hender Status,<br>Neustart des<br>Solaris-Be-<br>triebssystems |
|                                              |                        |                                                           | Herunterfahren des<br>Solaris-Betriebssy-<br>stems durch Benut-<br>zer initiiert <sup>*</sup> | Aus                               | Aus‡                         | Ge-<br>schlossen                   | Geöffnet                             | Vorüberge-<br>hender Sta-<br>tus                                             |
|                                              |                        |                                                           | Kein Eingangsstrom                                                                            | Aus                               | Aus                          | Ge-<br>schlossen                   | Geöffnet                             | Standardsta-<br>tus                                                          |
|                                              |                        | _                                                         | Abschalten der Sy-<br>stemstromzufuhr<br>durch Benutzer                                       | Aus                               | Aus <sup>‡</sup>             | Ge-<br>schlossen                   | Geöffnet                             | Vorüberge-<br>hender Status                                                  |
|                                              |                        | Anwen-<br>dungsstatus                                     | Benutzer setzt kriti-<br>schen Alarm auf ein <sup>†</sup>                                     |                                   | Ein                          | Ge-<br>schlossen                   | Geöffnet                             | Kritischer<br>Fehler gefun-<br>den                                           |
|                                              |                        |                                                           | Benutzer setzt kriti-<br>schen Alarm auf<br>aus <sup>†</sup>                                  |                                   | Aus                          | Geöffnet                           | Ge-<br>schlossen                     | Kritischer<br>Fehler beho-<br>ben                                            |

 TABELLE 3-3
 Alarmanzeigen- und Trockenkontaktalarmstatus

| Anzeigen<br>und Relais<br>Bezeich-<br>nungen | An-<br>zeige-<br>farbe | Anwendungs-<br>oder Server-<br>status | Bedingung oder Aktion                                           | Aktivitäts-<br>anzeige-<br>status | Alarman-<br>zeigesta-<br>tus | Relay<br>NG <sup>§</sup><br>Status | Relais<br>NO <sup>**</sup><br>Status | Kommentar                                 |
|----------------------------------------------|------------------------|---------------------------------------|-----------------------------------------------------------------|-----------------------------------|------------------------------|------------------------------------|--------------------------------------|-------------------------------------------|
| Schwer-<br>wiegend<br>(Alarm1)               | Rot                    | Anwen-<br>dungsstatus                 | Benutzer setzt<br>schwerwiegenden<br>Alarm auf Ein <sup>†</sup> |                                   | Ein                          | Geöffnet                           | Ge-<br>schlossen                     | Schwerwie-<br>gender Feh-<br>ler gefunden |
|                                              |                        |                                       | Benutzer setzt<br>schwerwiegenden<br>Alarm auf Aus <sup>†</sup> |                                   | Aus                          | Ge-<br>schlossen                   | Geöffnet                             | Schwerwie-<br>gender Feh-<br>ler behoben  |
| Gering-<br>fügiger<br>(Alarm2)               | Gelb                   | Anwen-<br>dungsstatus                 | Benutzer setzt ge-<br>ringfügigen Alarm<br>auf Ein <sup>†</sup> |                                   | Ein                          | Geöffnet                           | Ge-<br>schlossen                     | Geringfügi-<br>ger Fehler<br>gefunden     |
|                                              |                        |                                       | Benutzer setzt ge-<br>ringfügigen Alarm<br>auf Aus <sup>†</sup> |                                   | Aus                          | Ge-<br>schlossen                   | Geöffnet                             | Geringfügi-<br>ger Fehler<br>behoben      |
| Benutzer                                     | Gelb                   | Anwen-                                | Benutzer setzt Benut-                                           |                                   | Ein                          | Geöffnet                           | Ge-                                  | Benutzerfeh-                              |
| (Alarm3)                                     |                        | dungsstatus                           | zeralarm auf ein <sup>†</sup>                                   |                                   |                              |                                    | schlossen                            | ler gefunden                              |
|                                              |                        |                                       | Benutzer setzt Benutzeralarm auf $\operatorname{Aus}^{\dagger}$ |                                   | Aus                          | Ge-<br>schlossen                   | Geöffnet                             | Benutzerfeh-<br>ler behoben               |

#### **TABELLE 3-3** Alarmanzeigen- und Trockenkontaktalarmstatus (*Fortsetzung*)

\* Der Benutzer kann das System mithilfe von Befehlen wie init0 und init6 herunterfahren. Das System wird dabei nicht ausgeschaltet.

+ Basierend auf einer Festlegung der Fehlerbedingungen kann der Benutzer den Alarm mithilfe der Solaris-Plattformalarm-API oder ALOM CLI aktivieren.

‡ Die Implementierung dieses Alarmanzeigestatus wird geändert.

§ NG-Status bedeutet, dass das Relais normalerweise geschlossen ist. Dieser Status stellt den Standardmodus der Relaiskontakte im normalerweise geschlossenen Status dar.

\*\* NO-Status bedeutet, dass das Relais normalerweise geöffnet ist. Dieser Status stellt den Standardmodus der Relaiskontakte im normalerweise geöffneten Status dar.

Wenn ein Benutzer einen Alarm aktiviert, wird auf der Konsole eine Meldung angezeigt. Wenn beispielsweise der kritische Alarm aktiviert ist, wird die folgende Meldung auf der Konsole angezeigt:

SC Alert: CRITICAL ALARM is set

In manchen Fällen, in denen der kritische Alarm aktiviert ist, kann es sein, dass die zugehörige Alarmanzeige nicht leuchtet. Diese Implementierung wird in künftigen Versionen geändert.

## Festplattenstatusanzeigen

Die Festplattenanzeigen befinden sich rechts hinter der Frontblende. Klappen Sie dazu die Frontblende herunter. ABBILDUNG 3-2 zeigt die Lage der Anzeigen und TABELLE 3-4 beschreibt diese Anzeigen.

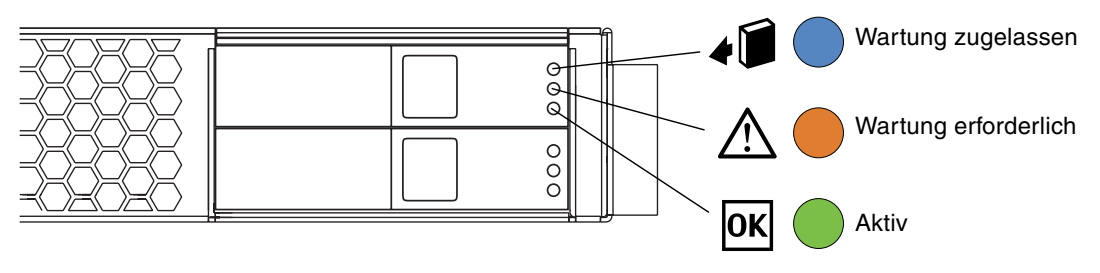

ABBILDUNG 3-2 Festplattenstatusanzeigen

| Anzeige                 | LED-Farbe | LED-Status | Komponentenstatus                                                          |
|-------------------------|-----------|------------|----------------------------------------------------------------------------|
| Wartung<br>zugelassen   | Blau      | Ein        | Die Festplatte kann gefahrlos ausgebaut werden.                            |
|                         |           | Aus        | Festplatte kann noch nicht ausgebaut<br>werden. Festplatte nicht ausbauen. |
| Wartung<br>erforderlich | Gelb      | Ein        | Die Festplatte ist fehlerhaft und muss<br>repariert werden.                |
|                         |           | Aus        | Normaler Status.                                                           |
| Aktiv                   | Grün      | Blinkt     | Festplatte aktiv                                                           |
|                         |           | Aus        | Festplatte nicht aktiv                                                     |

#### TABELLE 3-4 Festplattenstatusanzeigen

## Anzeigen zum Stromversorgungsstatus

Die Anzeigen zum Stromversorgungsstatus befinden sich am Netzteil auf der Rückseite. ABBILDUNG 3-3 zeigt die Lage der Anzeigen und TABELLE 3-5 beschreibt diese Anzeigen.

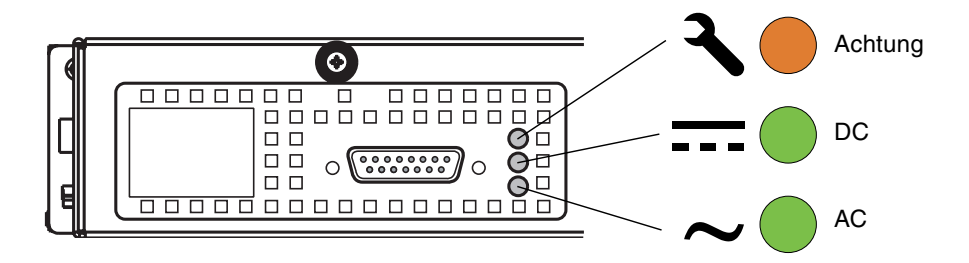

ABBILDUNG 3-3 Anzeigen zum Stromversorgungsstatus

| Anzeige                                     | LED-Farbe | LED-Status | Komponentenstatus                                                                                                  |
|---------------------------------------------|-----------|------------|----------------------------------------------------------------------------------------------------|
| Achtung                                     | Gelb      | Ein        | Das Netzteil hat sich als Folge von<br>Überspannung, Unterspannung oder eines<br>unbekannten Fehlers abgeschaltet. |
|                                             |           | Blinkt     | Das Netzteil hat sich als Folge von<br>Überstrom bzw. Überhitzung abgeschaltet.                                    |
|                                             |           | Aus        | Keine Fehler gefunden.                                                                                             |
| Gleichstromausgang                          | Grün      | Ein        | Ausgangsspannung ist im normalen Bereich.                                                                          |
|                                             |           | Aus        | Keine Ausgangsspannung oder Netzteil<br>abgeschaltet.                                                              |
| Wechselstromeingang<br>(Gleichstromeingang) | Grün      | Ein        | Eingangsspannung befriedigend (ein oder<br>beide Eingänge für Gleichspannung).                                     |
|                                             |           | Aus        | Keine Eingangsspannung oder<br>Eingangsspannung zu niedrig zum Betrieb.                                            |

#### TABELLE 3-5 Anzeigen zum Stromversorgungsstatus

## Serverstatusanzeigen auf der Rückseite

Die rückwärtigen Serverstatusanzeigen befinden sich zwischen dem Netzteil und dem Gigabit Ethernet-Anschluss auf der Rückseite. ABBILDUNG 3-4 zeigt die Serverstatusanzeigen neben dem Anschluss NET MGT, und TABELLE 3-6 beschreibt diese Anzeigen.

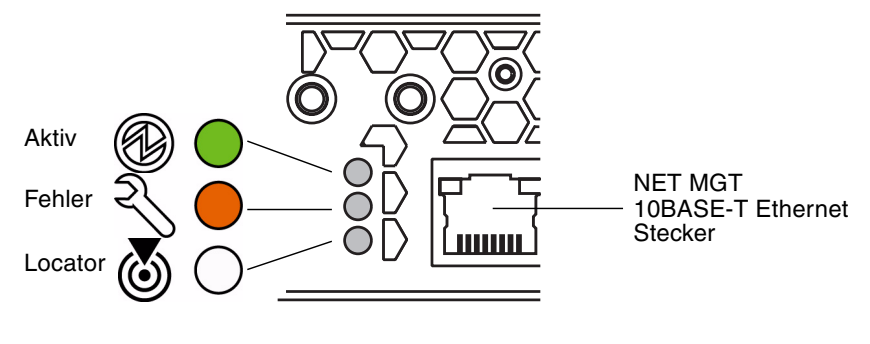

| Anzeige | LED-Farbe | LED-Status | Komponentenstatus                                                                                      |
|---------|-----------|------------|----------------------------------------------------------------------------------------------------|
| Aktiv   | Grün      | Ein        | Der Server ist eingeschaltet und führt das Betriebssystem<br>Solaris aus.                              |
|         |           | Aus        | Entweder ist keine Stromversorgung vorhanden oder die<br>Solaris-Software wird nicht ausgeführt.       |
| Fehler  | Gelb      | Ein        | Der Server hat ein Problem erkannt und muss gewartet werden.                                           |
|         |           | Aus        | Der Server hat keine Probleme erkannt.                                                                 |
| Locator | Weiß      | Ein        | Der Server wurde mithilfe des Superuser-Befehls<br>locator bzw. ALOM-Befehls setlocator identifiziert. |
|         |           | Aus        | Normaler Status.                                                                                       |

## Statusanzeigen des Ethernet-Netzwerks

ABBILDUNG 3-5 zeigt die Lage der Statusanzeigen des Ethernet-Netzwerks und TABELLE 3-7 beschreibt diese Anzeigen.

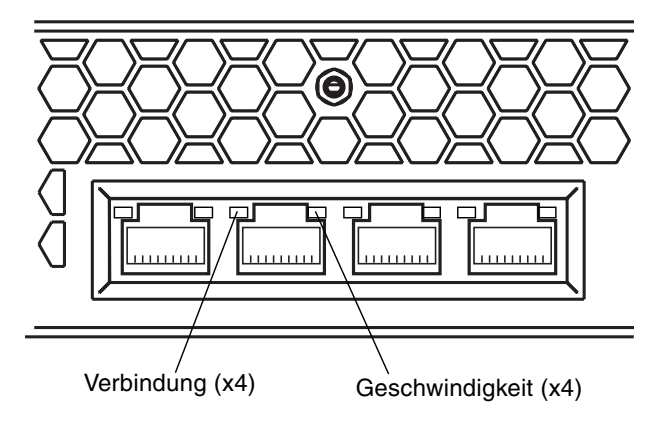

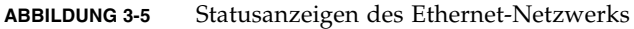

| TABELLE 3-7         Statusanzeigen d | des Ethernet-Netzwerks |
|--------------------------------------|------------------------|
|--------------------------------------|------------------------|

| Anzeige         | LED-Farbe | LED-Status | Komponentenstatus        |
|-----------------|-----------|------------|--------------------------|
| Verweis         | Grün      | Ein        | Verbindung hergestellt   |
|                 |           | Blinkt     | Daten werden übertragen  |
|                 |           | Aus        | Verbindung unterbrochen  |
| Geschwindigkeit | Grün      | Ein        | Hohe Geschwindigkeit     |
|                 |           | Aus        | Niedrige Geschwindigkeit |

# NVRAM-Parameter

In der folgenden Tabelle sind die NVRAM-Standardparameter aufgeführt. Wenn Sie Probleme mit der Serverkonfiguration haben, sollten Sie überprüfen, ob die NVRAM-Werte Ihres Servers mit den in dieser Liste aufgeführten Werten übereinstimmen.

| Variablenname          | Standardwert |
|------------------------|--------------|
|                        |              |
| asr-policy             | normal       |
| test-args              |              |
| diag-passes            | 1            |
| local-mac-address?     | wahr         |
| fcode-debug?           | falsch       |
| scsi-initiator-id      | 7            |
| oem-logo               |              |
| oem-logo?              | falsch       |
| oem-banner             |              |
| oem-banner?            | falsch       |
| ansi-terminal?         | wahr         |
| screen-#columns        | 80           |
| screen-#rows           | 34           |
| ttyb-rts-dtr-off       | falsch       |
| ttyb-ignore-cd         | wahr         |
| ttya-rts-dtr-off       | falsch       |
| ttya-ignore-cd         | wahr         |
| ttyb-mode              | 9600,8,n,1,- |
| ttya-mode              | 9600,8,n,1,- |
| output-device          | ttya         |
| input-device           | ttya         |
| auto-boot-on-error?    | falsch       |
| error-reset-recovery   | sync         |
| load-base              | 16384        |
| auto-boot?             | wahr         |
| network-boot-arguments |              |
| boot-command           | Neustart     |
| diag-file              |              |
| diag-device            | net          |
| boot-file              |              |
| boot-device            | disk net     |
| use-nvramrc?           | falsch       |
| nvramrc                |              |
| security-mode          | No default   |
| security-password      |              |

| security-#badlogins | No default               |
|---------------------|--------------------------|
| verbosity           | normal                   |
| diag-trigger        | error-reset power-on-res |
| service-mode?       | falsch                   |
| diag-script         | normal                   |
| diag-level          | max                      |
| diag-switch?        | falsch                   |

# Arbeiten mit der Fehlermanagementarchitektur (FMA)

Innerhalb des Betriebssystems Solaris 10 hat Sun Microsystems ein Diagnosewerkzeug, die sog. Fehlermanagementarchitektur (Fault Management Architecture, FMA) implementiert. Der FMA-Dämpn überwacht den Zustand verschiedener Systemkomponenten und meldet Fehler an diesen Komponenten. Die Fehlermeldung enthält eine Fehlernummer. Dies kann an die FMA-Website geschickt werden, die dann eine Fehlerbeschreibung und mögliche Lösungen zurücksendet.

In TABELLE 3-8 finden Sie eine vereinfachte Entscheidungstabelle und Anweisungen zur Verwendung von FMA.

|           | SITUATION / AUFGABE / FRAGE                                                         | JA?<br>Gehen Sie zu: | NEIN?<br>Gehen Sie zu: |
|-----------|-------------------------------------------------------------------------------------|----------------------|------------------------|
|           | Angegebenes Problem.                                                                |                      |                        |
| Schritt 1 | Werden Dienste über Netzwerk genutzt?                                               | Schritt 2            | Schritt 3              |
| Schritt 2 | Ist das System mit Sun verbunden?                                                   | Schritt 11           | Schritt 3              |
| Schritt 3 | Läuft das Betriebssystem Solaris 10 ?                                               | Schritt 4            | Schritt 12             |
| Schritt 4 | Prüfen Sie die Konsole bzw. die Datei /var/adm/messages auf<br>kürzliche Meldungen. |                      |                        |
| Schritt 5 | Handelt es sich um eine fmadm-Meldung?                                              | Schritt 6            | Schritt 12             |
| Schritt 6 | Geben Sie in ein Terminalfenster den Befehl £mdump ein.                             |                      |                        |
| Schritt 7 | Handelt es sich um eine Meldung mit Meldungsnummer?                                 | Schritt 8            | Schritt 12             |
| Schritt 8 | Gehen Sie mit Ihrem Webbrowser zu:<br>http://www.sun.com/msg                        |                      |                        |
| Schritt 9 | Geben Sie in das Feld die Meldungsnummer ein und klicken Sie                        |                      |                        |

#### TABELLE 3-8 Arbeiten mit FMA (vereinfacht)

auf 'Lookup':

|            | SITUATION / AUFGABE / FRAGE                                                                                                    | JA?<br>Gehen Sie zu: | NEIN?<br>Gehen Sie zu: |
|------------|----------------------------------------------------------------------------------------------------|----------------------|------------------------|
| Schritt 10 | Führen Sie für die nächsten Schritte die auf dem Bildschirm angezeigten Anweisungen aus.                                                                  |                      |                        |
|            | Fertig                                                                                                    |                      |                        |
| Schritt 11 | Der Kundendienst wird automatisch verständigt. Ein Sun-<br>Kundendienstvertreter wird sich mit Ihnen in Verbindung setzen.                                |                      |                        |
|            | Fertig                                                                                                    |                      |                        |
| Schritt 12 | Verwenden Sie andere Werkzeuge zur Problemlösung (siehe<br>"Befehle für die Problemlösung" auf Seite 31 oder<br>"Erweiterte Problemlösung" auf Seite 53). |                      |                        |
|            | Fertig                                                                                                    |                      |                        |

## Befehle für die Problemlösung

In diesem Abschnitt werden Superuser-Befehle behandelt, die Ihnen bei der Problemlösung auf Netra 210 Servern behilflich sind. Es werden die folgenden Befehle behandelt:

- "Befehl iostat" auf Seite 31
- "Befehl prtdiag" auf Seite 34
- "Befehl prtconf" auf Seite 38
- "Befehl netstat" auf Seite 41
- "Befehl ping" auf Seite 44
- "Befehl ps" auf Seite 46
- "Befehl prtstat" auf Seite 48
- "Befehl prtfru" auf Seite 50
- "Befehl psrinfo" auf Seite 51
- "Befehl showrev" auf Seite 52

Die meisten dieser Befehle befinden sich in den Verzeichnissen /usr/bin bzw. /usr/sbin.

## Befehl iostat

Der Befehl iostat protokolliert iterativ E/A-Aktivitäten von Terminals, Festplatten- und Bandlaufwerken sowie die CPU-Auslastung.

### Optionen

In TABELLE 3-9 sind Optionen für den Befehl iostat aufgeführt. Hier sehen Sie auch, wie Ihnen diese Optionen bei der Problemlösung mit dem Netra 210 Server behilflich sein können.

| Option          | Beschreibung                                                                                                    | Wie hilft Ihnen diese Option?                                                                                                    |
|-----------------|----------------------------------------------------------------------------------------------------|----------------------------------------------------------------------------------------------------|
| Keine<br>Option | Protokolliert den Status lokaler E/A-Geräte.                                                                                                    | Eine schnelle dreizeilige Ausgabe des<br>Gerätestatus.                                                                                                    |
| -C              | Protokolliert den Prozentsatz der Zeit, die das System im<br>Benutzermodus, Systemmodus, Wartemodus für E/A-<br>Operationen und Leerlauf verbracht hat                 | Ein schnelles Protokoll des CPU-Status.                                                                                                    |
| -e              | Zeigt zusammenfassende Statistiken zu Gerätefehlern an.<br>Es werden Gesamtfehler, schwerwiegende Fehler,<br>unkritische Fehler und Datenübertragungsfehler angezeigt. | Zeigt eine kurze Tabelle mit bisher<br>aufgetretenen Fehlern an. Identifiziert<br>in Frage kommende E/A-Geräte.                                                                             |
| -E              | Zeigt eine Statistik zu allen Gerätefehlern an.                                                                                                    | Zeigt Informationen zu Geräten an:<br>Hersteller, Modellnummer,<br>Seriennummer, Größe und Fehler.                                                                                          |
| -n              | Zeigt Gerätenamen im beschreibenden Format an.                                                                                                    | Ein beschreibendes Format hilft bei der<br>Geräteidentifizierung.                                                                                                    |
| -x              | Zeigt für jedes Laufwerk ausführliche Laufwerkstatistiken<br>an. Die Ausgabe erfolgt im Tabellenformat.                                                                | Ähnlich wie die Option −e, zeigt jedoch<br>Geschwindigkeitsinformationen an.<br>Dadurch können geringe Leistungen<br>interner Module und anderer E/A-<br>Geräte im Netzwerk erkannt werden. |

| TABELLE 3-9 | Optionen | für den | Befehl | iostat |
|-------------|----------|---------|--------|--------|
|-------------|----------|---------|--------|--------|

#### Beispiele

In den folgenden Beispielen sind Ausgaben des Befehls iostat und seiner Optionen dargestellt.

| # iostat              |              |                  |            |             |
|-----------------------|--------------|------------------|------------|-------------|
| tty dad0              | sd0          | nfs1             | nfs2       | cpu         |
| tin tout kps tps serv | kps tps serv | kps tps serv kps | s tps serv | us sy wt id |
| 0 5 128 15 6          | 0 0 0        | 0 0 0 50         | ) 3 9      | 2 8 4 86    |

```
# iostat -c
     cpu
     us sy wt id
```

2 7 4 87

| # iostat | -e    |     |      |     |
|----------|-------|-----|------|-----|
|          |       | err | fors |     |
| device   | s/w . | h/w | trn  | tot |
| dad0     | 0     | 0   | 0    | 0   |
| sd0      | 0     | 2   | 0    | 2   |
| nfs1     | 0     | 0   | 0    | 0   |
| nfs2     | 0     | 0   | 0    | 0   |
| nfs3     | 0     | 0   | 0    | 0   |
| nfs4     | 0     | 0   | 0    | 0   |
| nfs5     | 0     | 0   | 0    | 0   |
|          |       |     |      |     |

| # iostat | -x   |        |         |         |        |      |       |    |    |
|----------|------|--------|---------|---------|--------|------|-------|----|----|
|          |      | extend | ed devi | ce stat | cistic | CS   |       |    |    |
| device   | r/s  | w/s    | kr/s    | kw/s    | wait   | actv | svc_t | 8w | %b |
| dad0     | 12.3 | 0.9    | 106.6   | 3.7     | 0.0    | 0.1  | 5.9   | 1  | 4  |
| sd0      | 0.0  | 0.0    | 0.0     | 0.0     | 0.0    | 0.0  | 0.0   | 0  | 0  |
| nfs1     | 0.0  | 0.0    | 0.0     | 0.0     | 0.0    | 0.0  | 0.0   | 0  | 0  |
| nfs2     | 1.2  | 1.1    | 20.9    | 21.2    | 0.0    | 0.0  | 9.3   | 0  | 2  |
| nfs3     | 0.2  | 0.0    | 0.9     | 0.0     | 0.0    | 0.0  | 2.5   | 0  | 0  |
| nfs4     | 0.0  | 0.0    | 0.0     | 0.0     | 0.0    | 0.0  | 0.0   | 0  | 0  |
| nfs5     | 1.5  | 0.0    | 30.2    | 0.0     | 0.0    | 0.1  | 38.6  | 0  | 4  |
|          |      |        |         |         |        |      |       |    |    |

```
# iostat -En
clt0d0 Soft Errors: 2 Hard Errors: 48 Transport Errors: 0
Vendor: TSSTcorp Product: CD/DVDW TS-L532A Revision: TM31 Serial No:
Size: 0.00GB <0 bytes>
Media Error: 36 Device Not Ready: 0 No Device: 12 Recoverable: 0
Illegal Request: 2 Predictive Failure Analysis: 0
c0t1d0 Soft Errors: 0 Hard Errors: 0 Transport Errors: 0
Vendor: SEAGATE Product: ST973401LSUN72G Revision: 0156 Serial No:
04391013AM
Size: 73.40GB <73400057856 bytes>
Media Error: 0 Device Not Ready: 0 No Device: 0 Recoverable: 0
Illegal Request: 0 Predictive Failure Analysis: 0
```

## Befehl prtdiag

Der Befehl prtdiag zeigt für ein System Konfigurations- und diagnostische Informationen an. Diagnostische Informationen identifizieren ausgefallene Komponenten im System.

Der Befehl prtdiag befindet sich im Verzeichnis /usr/platform/*Plattformname*/sbin/.

**Hinweis** – Der Befehl prtdiag kann Steckplatznummern auflisten, die sich von den an anderer Stelle in diesem Handbuch identifizierten Steckplätzen unterscheiden. Dies ist normal.

#### Optionen

In TABELLE 3-10 sind Optionen für den Befehl prtdiag aufgeführt. Hier sehen Sie auch, wie Ihnen diese Optionen bei der Problemlösung mit dem Netra 210 Server behilflich sein können.

TABELLE 3-10 Optionen für den Befehl prtdiag

| Option       | Beschreibung                                                                                                    | Wie hilft Ihnen diese Option?                                                                                                    |
|--------------|----------------------------------------------------------------------------------------------------|----------------------------------------------------------------------------------------------------|
| Keine Option | Listet Systemkomponenten auf.                                                                                                    | Identifiziert installierte CPU- und PCI-Platinen.                                                                                                    |
| -v           | Ausführlicher Modus. Zeigt die Zeit des<br>letzten Netzausfalls, die Zeit des letzten<br>kritischen Hardwarefehlers und (falls<br>zutreffend) den Umgebungsstatus an. | Zeigt die gleichen Informationen wie die<br>Ausführung des Befehls ohne Optionen an.<br>Zusätzlich dazu werden Lüfterstatus, Temperaturen,<br>ASIC- und PROM-Versionen angezeigt. |

#### Beispiele

In den folgenden Beispielen sind Ausgaben des Befehls prtdiag und seiner Optionen dargestellt.

# /usr/platform/sun4u/sbin/prtdiag System Configuration: Sun Microsystems sun4u Netra 210 System clock frequency: 167 MHZ Memory size: 1GB E\$ CPU CPU CPU Freq Size Implementation Mask Status Location \_\_\_\_ \_\_\_\_\_ \_\_\_\_\_ 0 1336 MHz 1MB SUNW, UltraSPARC-IIIi 3.3 on-line MB/PO Bus Freq Slot + Name + Type MHz Status Path Model 66 MB pci108e,1648 (network) pci okay /pci@1f,700000/network@2 pci 66 MB pci108e,1648 (network) okay /pci@1f,700000/network . . pci 66 PCI0 pci100b,35 (network) SUNW,pci-qge okay /pci/pci/pci/network pci 66 PCI0 pci100b,35 (network) SUNW, pci-qge okay /pci/pci/pci/network Segment Table: \_\_\_\_\_ Base Address Size Interleave Factor Contains \_\_\_\_\_  $0 \ge 0$ 1GB 1 BankIDs 0 Bank Table: -----Physical Location ControllerID GroupID Size Interleave Way TD \_\_\_\_\_ 0 0 0 1GB 0 Memory Module Groups: \_\_\_\_\_ ControllerID GroupID Labels Status \_\_\_\_\_ 0 0 MB/P0/B0/D0 0 0 MB/P0/B0/D1

# /usr/platform/sun4u/sbin/prtdiag -v System Configuration: Sun Microsystems sun4u Netra 210 System clock frequency: 167 MHZ Memory size: 1GB ------ CPUs ------E\$ CPU CPU CPU Freq Size Implementation Mask Status Location \_\_\_\_ \_\_\_\_\_ \_\_\_\_\_ 0 1336 MHz 1MB SUNW,UltraSPARC-IIIi 3.3 on-line MB/PO Bus Freq Slot + Name + Type MHz Status Path Model \_\_\_\_ \_\_\_\_ -----pci 66 MB pci108e,1648 (network) okay /pci@1f,700000/network@2 pci 66 MB pci108e,1648 (network) okay /pci@1f,700000/network . . . pci 66 PCI0 pci100b,35 (network) SUNW,pci-qge okay /pci/pci/pci/network pci 66 PCI0 pci100b,35 (network) SUNW, pci-qge okay /pci/pci/pci/network Segment Table: \_\_\_\_\_ Size Base Address Interleave Factor Contains \_\_\_\_\_ 0x01GB 1 BankIDs 0 Bank Table: \_\_\_\_\_ Physical Location ControllerID GroupID Size Interleave Way TD \_\_\_\_\_ 0 0 0 1GB 0 Memory Module Groups: -----ControllerID GroupID Labels Status \_\_\_\_\_ 0 MB/P0/B0/D0 0 0 MB/P0/B0/D1 0 Fan Status: \_\_\_\_\_ Location Sensor Status \_\_\_\_\_ F0 RS okay F1 RS okay F2 RS okay F3 RS okay PS0 F4 okay PS0 F5 okay

FF\_FAN okay PS0 -----Temperature sensors: \_\_\_\_\_ Sensor Location Status ------T\_CORE MB/P0 okay SASPCI SAS\_CONTROLLER okay T\_ENC MB okay PS0 FF\_OT okay -----Current sensors: -----Location Sensor Status \_\_\_\_\_ FF\_SCSI MB okay PS0 FF\_OC okay \_\_\_\_\_ Voltage sensors: ------Location Sensor Status -----MB/P0 V\_CORE okay V\_VTT MB okay MB V GBE +2V5 okay MB V\_GBE\_CORE okay MB V\_VCCTM okay MB V\_+2V5 okay V\_+1V5 MB okay MB/BAT V\_BAT okay P\_PWR PS0 okay MB FF\_POK okay PS0 FF\_UV okay PS0 FF\_OV okay \_\_\_\_\_ Keyswitch: \_\_\_\_\_ Location Keyswitch State -----MB SYSCTRL NORMAL -----Led State: \_\_\_\_\_ Location Led State Color \_\_\_\_\_ MB ACT on green SERVICE off MB amber MB LOCATE off white PS0 ACT on green SERVICE SERVICE off PS0 amber HDD0 off amber HDD0 OK2RM off blue SERVICE OK2RM HDD1 off amber HDD1 off blue

| MB                                              | CRITI                                   | CAL                                 | off                                                      | red                                  |                        |
|-------------------------------------------------|-----------------------------------------|-------------------------------------|----------------------------------------------------------|--------------------------------------|------------------------|
| MB                                              | MAJOR                                   |                                     | off                                                      | red                                  |                        |
| MB                                              | MINOR                                   |                                     | off                                                      | amber                                |                        |
| MB                                              | USER                                    |                                     | off                                                      | amber                                |                        |
| ========                                        |                                         |                                     | === FRU Operati                                          | onal Status                          |                        |
|                                                 |                                         |                                     | -                                                        |                                      |                        |
| Fru Opera                                       | ational \$                              | Status:                             |                                                          |                                      |                        |
|                                                 |                                         |                                     | -                                                        |                                      |                        |
| Location                                        |                                         | Status                              |                                                          |                                      |                        |
|                                                 |                                         |                                     | -                                                        |                                      |                        |
| MB/SC                                           | (                                       | okay                                |                                                          |                                      |                        |
| PSO                                             | (                                       | okay                                |                                                          |                                      |                        |
| HDD1                                            | ]                                       | present                             |                                                          |                                      |                        |
|                                                 | ======================================= |                                     | ====== HW Rev                                            | isions =====                         |                        |
| ASIC Revi                                       | isions:                                 |                                     |                                                          |                                      |                        |
| Path                                            |                                         | De                                  | <br>vice                                                 | Status                               | Revision               |
|                                                 |                                         |                                     |                                                          |                                      |                        |
| /pci@1f,7                                       | 700000                                  | na                                  | ci108e,a801                                              | okav                                 | 4                      |
|                                                 | ,                                       | 1                                   |                                                          | 0                                    |                        |
| /pci@1e,6                                       | 500000                                  | pc                                  | ci108e,a801                                              | okay                                 | 4                      |
| /pci@le,6<br>/pci@lc,6                          | 500000<br>500000                        | pc                                  | ci108e,a801<br>ci108e,a801                               | okay<br>okay                         | 4<br>4                 |
| /pci@1e,6<br>/pci@1c,6<br>/pci                  | 500000<br>500000                        | pc<br>pc<br>pc                      | ci108e,a801<br>ci108e,a801<br>ci108e,a801                | okay<br>okay<br>okay                 | 4<br>4<br>4            |
| /pci@1e,6<br>/pci@1c,6<br>/pci<br>System PF     | 500000<br>500000<br>ROM revi:           | pc<br>pc<br>pc<br>sions:            | ci108e,a801<br>ci108e,a801<br>ci108e,a801                | okay<br>okay<br>okay                 | 4<br>4<br>4            |
| /pci@1e,6<br>/pci@1c,6<br>/pci<br>System PF     | 500000<br>500000<br>ROM revi:           | pc<br>pc<br>pc<br>sions:            | ci108e,a801<br>ci108e,a801<br>ci108e,a801                | okay<br>okay<br>okay                 | 4<br>4<br>4            |
| /pci@1e,6<br>/pci@1c,6<br>/pci<br>System PF<br> | 500000<br>500000<br>ROM revi:<br>       | pc<br>pc<br>sions:<br><br>08/03 14: | 51108e,a801<br>51108e,a801<br>51108e,a801<br>51108e,a801 | okay<br>okay<br>okay<br>10/V240,Netr | 4<br>4<br>4<br>210/240 |

## Befehl prtconf

Ähnlich wie der Befehl show-devs, der von der ok-Eingabeaufforderung aus ausgeführt wird, zeigt der Befehl prtconf die für den Netra 210 Server konfigurierten Geräte an.

Der Befehl prtconf identifiziert Hardware, die vom Betriebssystem Solaris erkannt wird. Falls keine fehlerhafte Hardware vermutet wird, Softwareanwendungen aber Probleme mit dem betreffenden Hardwaremodul haben, kann der Befehl prtconf erkennen, ob Solaris das betreffende Hardwaremodul erkennt und ein Treiber für dieses Hardwaremodul geladen ist.

### Optionen

In TABELLE 3-11 sind Optionen für den Befehl prtconf aufgeführt. Hier sehen Sie auch, wie Ihnen diese Optionen bei der Problemlösung mit dem Netra 210 Server behilflich sein können.

| TABELLE 3-11 Optionen für den befehl priccon | TABELLE 3-11 | Optionen | für den | Befehl | prtcon | f |
|----------------------------------------------|--------------|----------|---------|--------|--------|---|
|----------------------------------------------|--------------|----------|---------|--------|--------|---|

| Option          | Beschreibung                                                                                       | Wie hilft Ihnen diese Option?                                                                                                    |
|-----------------|----------------------------------------------------------------------------------------------------|----------------------------------------------------------------------------------------------------|
| Keine<br>Option | Zeigt die Hierarchie der vom<br>Betriebssystem erkannten Geräte an.                                | Wenn ein Hardwaregerät erkannt wurde, ist die<br>Wahrscheinlichkeit sehr groß, dass es ordnungsgemäß<br>funktioniert. Wenn für ein Gerät bzw. Untergerät die Meldung<br>"(driver not attached)" angezeigt wird, ist der<br>Treiber für dieses Gerät beschädigt oder nicht vorhanden. |
| -D              | Ähnlich wie die Ausgabe des Befehls<br>ohne Option. Es wird jedoch der<br>Gerätetreiber angezeigt. | Teilt Ihnen mit, welcher Treiber vom Betriebssystem benötigt<br>bzw. verwendet wird, um das Gerät aktivieren zu können.                                                                                                    |
| -p              | Ähnlich wie die Ausgabe des Befehls<br>ohne Option. Informationen sind<br>jedoch gekürzt.          | Zeigt keine Meldung "(driver not attached)" an, sondern nur einen Schnellüberblick zu Geräten.                                                                                                    |
| -V              | Zeigt die Version und das Datum der<br>OpenBoot™ PROM-Firmware an.                                 | Führt eine Schnellüberprüfung der Firmwareversion aus.                                                                                                    |

## Beispiele

In den folgenden Beispielen sind Ausgaben des Befehls prtconf und seiner Optionen dargestellt.

#### # prtconf

```
System Configuration: Sun Microsystems sun4u
Memory size: 1024 Megabytes
System Peripherals (Software Nodes):
SUNW, Netra-210
    scsi_vhci, instance #0
    packages (driver not attached)
        SUNW, builtin-drivers (driver not attached)
        deblocker (driver not attached)
        disk-label (driver not attached)
        terminal-emulator (driver not attached)
        dropins (driver not attached)
        kbd-translator (driver not attached)
        obp-tftp (driver not attached)
        SUNW, i2c-ram-device (driver not attached)
        SUNW, fru-device (driver not attached)
        SUNW, asr (driver not attached)
        ufs-file-system (driver not attached)
    chosen (driver not attached)
    openprom (driver not attached)
        client-services (driver not attached)
    options, instance #0
    aliases (driver not attached)
    memory (driver not attached)
    virtual-memory (driver not attached)
    SUNW, UltraSPARC-IIIi (driver not attached)
   memory-controller, instance #0
   pci, instance #0
        network, instance #0
        network (driver not attached)
    pci, instance #1
        isa, instance #0
            flashprom (driver not attached)
            rtc (driver not attached)
            i2c, instance #0
                i2c-bridge (driver not attached)
                i2c-bridge (driver not attached)
                motherboard-fru-prom, instance #0
                chassis-fru-prom, instance #1
                alarm-fru-prom, instance #2
                sas-pci-fru-prom, instance #3
                power-supply-fru-prom, instance #4
                dvd-if-fru-prom, instance #5
                dimm-spd, instance #6
                dimm-spd, instance #7
                rscrtc (driver not attached)
                nvram (driver not attached)
```

```
# prtconf -D
System Configuration: Sun Microsystems sun4u
Memory size: 1024 Megabytes
System Peripherals (Software Nodes):
SUNW, Netra-210 (driver name: rootnex)
   scsi_vhci, instance #0 (driver name: scsi_vhci)
   packages
       SUNW, builtin-drivers
. . .
SUNW, UltraSPARC-IIIi (driver name: us)
   memory-controller, instance #0 (driver name: mc-us3i)
   pci, instance #0 (driver name: pcisch)
       network, instance #0 (driver name: bge)
       network (driver name: bge)
   pci, instance #1 (driver name: pcisch)
        isa, instance #0 (driver name: ebus)
            flashprom
            rtc
            i2c, instance #0 (driver name: pcf8584)
                i2c-bridge
                i2c-bridge
                motherboard-fru-prom, instance #0 (driver name: seeprom)
                chassis-fru-prom, instance #1 (driver name: seeprom)
. . .
```

## Befehl netstat

Der Befehl netstat zeigt den Netzwerkstatus an.

### Optionen

In TABELLE 3-12 sind Optionen für den Befehl netstat aufgeführt. Hier sehen Sie auch, wie Ihnen diese Optionen bei der Problemlösung mit dem Netra 210 Server behilflich sein können.

| TABELLE 3-12         Optionen f         ür den Befehl netstat |
|---------------------------------------------------------------|
|---------------------------------------------------------------|

| Option       | Beschreibung                                                                                                    | Wie hilft Ihnen diese Option?                                                                                                    |
|--------------|----------------------------------------------------------------------------------------------------|----------------------------------------------------------------------------------------------------|
| -i           | Zeigt den Schnittstellenstatus (ein-<br>und abgehende Pakete, ein- und<br>abgehende Fehler, Kollisionen<br>und Warteschlangen) an. | Zeigt einen Schnellüberblick über den Netzwerkstatus des<br>Systems an.                                                                                                    |
| -i Intervall | Durch Angabe einer Zahl nach<br>der Option -i wird der Befehl<br>netstat alle <i>Intervall</i><br>Sekunden ausgeführt.             | Dies hilft bei der Erkennung periodisch auftretender bzw.<br>lang andauernder Netzwerkereignisse. Durch Umleiten der<br>Ausgabe des Befehls netstat in eine Datei kann die<br>Systemaktivität über Nacht auf einmal eingesehen werden. |
| -р           | Zeigt die Datenträgertabelle an.                                                                                                   | Zeigt MAC-Adressen für Hosts im Teilnetz an.                                                                                                    |
| -r           | Zeigt die Routing-Tabelle an.                                                                                                    | Zeigt Routing-Informationen an.                                                                                                    |
| -n           | Zeigt anstatt Hostnamen IP-<br>Adressen an.                                                                                        | Nützlich, wenn IP-Adressen statt Hostnamen gebraucht werden.                                                                                                    |

#### Beispiele

In den folgenden Beispielen sind Ausgaben des Befehls netstat und seiner Optionen dargestellt.

| <pre># netstat -i</pre> | 1         |       |       |         |       |         |       |       |
|-------------------------|-----------|-------|-------|---------|-------|---------|-------|-------|
| input                   | bge0      | outpu | t     | inp     | ut (T | otal)   | outpu | t     |
| packets errs            | s packets | errs  | colls | packets | errs  | packets | errs  | colls |
| 32703 0                 | 23906     | 0     | 0     | 35527   | 0     | 26730   | 0     | 0     |
| 3 0                     | 0         | 0     | 0     | 5       | 0     | 2       | 0     | 0     |
| 3 0                     | 0         | 0     | 0     | 5       | 0     | 2       | 0     | 0     |
| 5 0                     | 0         | 0     | 0     | 7       | 0     | 2       | 0     | 0     |
| 4 0                     | 0         | 0     | 0     | 6       | 0     | 2       | 0     | 0     |
| 3 0                     | 0         | 0     | 0     | 5       | 0     | 2       | 0     | 0     |
| 3 0                     | 0         | 0     | 0     | 5       | 0     | 2       | 0     | 0     |
|                         |           |       |       |         |       |         |       |       |
|                         |           |       |       |         |       |         |       |       |

#### # netstat -p

| Net to<br>Device | Media Table: IPv4<br>IP Address | Mask            | Flags | Phys Addr         |
|------------------|---------------------------------|-----------------|-------|-------------------|
|                  |                                 |                 |       |                   |
| bge0             | phatair-46                      | 255.255.255.255 |       | 08:00:20:92:4a:47 |
| bge0             | ns-umpk27-02-46                 | 255.255.255.255 |       | 08:00:20:93:fb:99 |
| bge0             | moreair-46                      | 255.255.255.255 |       | 08:00:20:8a:e5:03 |
| bge0             | fermpk28a-46                    | 255.255.255.255 |       | 00:00:0c:07:ac:2e |
| bge0             | fermpk28as-46                   | 255.255.255.255 |       | 00:50:e2:61:d8:00 |
| bge0             | kayakr                          | 255.255.255.255 |       | 08:00:20:d1:83:c7 |
| bge0             | matlock                         | 255.255.255.255 | SP    | 00:03:ba:27:01:48 |
| bge0             | toronto2                        | 255.255.255.255 |       | 08:00:20:b6:15:b5 |
| bge0             | tucknott                        | 255.255.255.255 |       | 08:00:20:7c:f5:94 |
| bge0             | mpk28-lobby                     | 255.255.255.255 |       | 08:00:20:a6:d5:c8 |
| bge0             | d-mpk28-46-245                  | 255.255.255.255 |       | 00:10:60:24:0e:00 |
| bge0             | 224.0.0.0                       | 240.0.0.0       | SM    | 01:00:5e:00:00:00 |

| # netstat -r                                     |                                                 |                    |                   |                      |                     |
|--------------------------------------------------|-------------------------------------------------|--------------------|-------------------|----------------------|---------------------|
| Routing Table: IPv4<br>Destination               | Gateway                                         | Flags              | Ref               | Use                  | Interface           |
| mpk28-046-n<br>224.0.0.0<br>default<br>localhost | matlock<br>matlock<br>fermpk28a-46<br>localhost | U<br>U<br>UG<br>UH | 1<br>1<br>1<br>25 | 6<br>0<br>22<br>3018 | bge0<br>bge0<br>lo0 |

## Befehl ping

Der Befehl ping sendet ICMP ECHO\_REQUEST-Pakete an Netzwerk-Hosts. Je nach Konfiguration des Befehls ping können mithilfe der angezeigten Befehlsausgabedaten problembehaftete Netzwerkverbindungen bzw. -knoten erkannt werden. Der Zielhost wird mit der Variablen *hostname* angegeben.

#### Optionen

In TABELLE 3-13 sind Optionen für den Befehl ping aufgeführt. Hier sehen Sie auch, wie Ihnen diese Optionen bei der Problemlösung mit dem Netra 210 Server behilflich sein können.

| TABELLE 3-13 | Optionen | für den | Befehl | ping |
|--------------|----------|---------|--------|------|
|--------------|----------|---------|--------|------|

| Option              | Beschreibung                                                                                                    | Wie hilft Ihnen diese Option?                                                                                                    |
|---------------------|----------------------------------------------------------------------------------------------------|----------------------------------------------------------------------------------------------------|
| Hostname            | Das Probe-Paket wird an <i>Hostname</i><br>gesendet und von diesem<br>zurückgeschickt.                                                                                                 | Prüft, ob ein Host im Netzwerk erreichbar ist.                                                                                                    |
| -g Gateway          | Erzwingt, dass das Probe-Paket über<br>das angegebene Gateway übertragen<br>wird.                                                                                                    | Durch Angeben verschiedener Routen zum Zielhost<br>kann die Qualität dieser unterschiedlichen Routen<br>getestet werden.                                                                                                    |
| −i<br>Schnittstelle | Legt fest, durch welche Schnittstelle<br>das Probe-Paket gesendet und<br>empfangen werden soll.                                                                                        | Ermöglicht eine einfache Überprüfung sekundärer<br>Netzwerkschnittstellen.                                                                                                    |
| -n                  | Zeigt anstatt Hostnamen IP-<br>Adressen an.                                                                                                    | Nützlich, wenn IP-Adressen statt Hostnamen gebraucht werden.                                                                                                    |
| - S                 | Führt den Befehl 'ping' kontinuierlich<br>jedes Sekunde aus. Durch die<br>Tastenkombination STRG-C kann dies<br>abgebrochen werden. Nach dem<br>Abbruch wird eine Statistik angezeigt. | Dies hilft bei der Erkennung periodisch auftretender<br>bzw. lang andauernder Netzwerkereignisse. Durch<br>Umleiten der Ausgabe des Befehls ping in eine Datei<br>kann die Systemaktivität über Nacht auf einmal<br>eingesehen werden. |
| -svR                | Zeigt die Route, die das Probe-Paket<br>durchlaufen hat, in 1-Sekunden-<br>Intervallen an.                                                                                             | Zeigt die Route des Probe-Pakets und die Anzahl der<br>ÜbergHops an. Durch Vergleich unterschiedlicher<br>Routen können Übertragungsengpässe ermittelt werden.                                                                         |

### Beispiele

In den folgenden Beispielen sind Ausgaben des Befehls ping und seiner Optionen dargestellt.

```
# ping -s teddybear
PING teddybear: 56 data bytes
64 bytes from teddybear (192.146.77.140): icmp_seq=0. time=1.
ms
64 bytes from teddybear (192.146.77.140): icmp_seq=1. time=0.
ms
^C
----teddybear PING Statistics----
3 packets transmitted, 3 packets received, 0% packet loss
round-trip (ms) min/avg/max = 0/0/1
```

```
# ping -svR teddybear
PING teddybear: 56 data bytes
64 bytes from teddybear (192.146.77.140): icmp_seq=0. time=2. ms
IP options: <record route> smuscampk27s02-r01 (192.146.5.123),
smuscampk14s19-r02-v516 (192.146.5.90), rmpk16a-077 (192.146.77.2),
teddybear (192.146.77.140), smuscampk16s02-r01 (192.146.5.83),
smuscampk11s10-r02-v827 (192.146.5.137), fermpk28ap-46 (192.146.46.2),
matlock (192.146.46.111), (End of record)
^C
----teddybear PING Statistics----
1 packets transmitted, 1 packets received, 0% packet loss
round-trip (ms) min/avg/max = 2/2/2
```

## Befehl ps

Der Befehl ps listet den Status von Systemprozessen auf. Die Verwendung verschiedener Optionen und das Neuanordnen der Befehlsausgabe kann beim Zuweisen von Netra 210 Serverressourcen behilflich sein.

### Optionen

In TABELLE 3-14 sind Optionen für den Befehl ps aufgeführt. Hier sehen Sie auch, wie Ihnen diese Optionen bei der Problemlösung mit dem Netra 210 Server behilflich sein können.

TABELLE 3-14 Optionen für den Befehl ps

| Option     | Beschreibung                                                                                                    | Wie hilft Ihnen diese Option?                                                                                                    |
|------------|----------------------------------------------------------------------------------------------------|----------------------------------------------------------------------------------------------------|
| -e         | Zeigt Informationen für jeden Prozess an.                                                                                                    | Identifiziert die Prozessnummer und das zugehörige Programm.                                                                                                    |
| -f         | Erzeugt eine vollständige Ausgabe.                                                                                                    | Stellt die folgenden Prozessinformationen<br>bereit: Benutzernummer, Prozessnummer des<br>übergeordneten Prozesses, Systemzeit bei der<br>Ausführung und der Pfad zum Programm.                                                                       |
| -0 Format, | Ermöglicht eine konfigurierbare Ausgabe.<br>Die Formate pid, pcpu, pmem und comm<br>zeigen Prozessnummer, CPU-Auslastung<br>in Prozent, Speicherauslastung in Prozent<br>sowie das für den jeweiligen Prozess<br>verantwortliche Programm dar. | Zeigt nur die wichtigsten Informationen an.<br>Wenn Ihnen der Prozentsatz der<br>Ressourcenauslastung bekannt ist, können<br>Sie Prozesse identifizieren, die die<br>Systemleistung beeinträchtigen und sich in<br>Endlosschleifen befinden (hängen). |

### Beispiele

In den folgenden Beispielen sind Ausgaben des Befehls ps und seiner Optionen dargestellt.

| # ps -ef |        |      |   |          |     |                              |
|----------|--------|------|---|----------|-----|------------------------------|
| UID      | PID    | PPID | С | STIME    | TTY | TIME CMD                     |
| root     | 0      | 0    | 0 | 10:06:30 | ?   | 0:18 sched                   |
| root     | 1      | 0    | 0 | 10:06:32 | ?   | 0:00 /etc/init -             |
| root     | 2      | 0    | 0 | 10:06:32 | ?   | 0:00 pageout                 |
| root     | 3      | 0    | 0 | 10:06:32 | ?   | 0:00 fsflush                 |
| root     | 100311 | 1    | 0 | 10:06:50 | ?   | 0:00 /usr/lib/saf/sac -t 300 |
|          |        |      |   |          |     |                              |

| # ps | -ео рср | u,pid,comm sort -rn      |
|------|---------|--------------------------|
| 1.4  | 100317  | /usr/openwin/bin/Xsun    |
| 0.9  | 100460  | dtwm                     |
| 0.1  | 100677  | ps                       |
| 0.1  | 100600  | ksh                      |
| 0.1  | 100591  | /usr/dt/bin/dtterm       |
| 0.1  | 100462  | /usr/dt/bin/sdtperfmeter |
| 0.1  | 100333  | mibiisa                  |
| %CPU | PID     | COMMAND                  |
| 0.0  | 100652  | /bin/csh                 |
| •••  |         |                          |

| # ps -eo pmem,pid,comm sort -rn                               |
|---------------------------------------------------------------|
| 14.2 100317 /usr/openwin/bin/Xsun                             |
| 4.4 100524 /net/dickens/fmsgml60/bin/sunxm.s5.sparc/makersgml |
| 1.8 100460 dtwm                                               |
| 1.1 100591 /usr/dt/bin/dtterm                                 |
| 1.0 100650 /usr/dt/bin/dtterm                                 |
| 1.0 100494 /usr/dt/bin/dtterm                                 |
| 1.0 100462 /usr/dt/bin/sdtperfmeter                           |
| 1.0 100453 /usr/dt/bin/dtsession                              |
| 0.8 100452 /usr/dt/bin/ttsession                              |
|                                                               |
|                                                               |

**Hinweis** – Bei Verwendung von sort mit der Option –r erscheinen die Spaltenüberschriften dort, wo der Wert der ersten Spalte gleich null ist.

## Befehl prtstat

Der Befehl prstat untersucht iterativ alle aktiven Prozesse im System und erstellt aufgrund des ausgewählten Ausgabemodus und der Sortierreihenfolge entsprechende Statistiken. Die Ausgabe des Befehls prstat ähnelt der Ausgabe des Befehls ps.

### Optionen

In TABELLE 3-15 sind Optionen für den Befehl prstat aufgeführt. Hier sehen Sie auch, wie Ihnen diese Optionen bei der Problemlösung mit dem Netra 210 Server behilflich sein können.

| TABELLE 3-15 | Optionen | für den | Befehl | prstat |
|--------------|----------|---------|--------|--------|
|--------------|----------|---------|--------|--------|

| Option       | Beschreibung                                                                                                    | Wie hilft Ihnen diese Option?                                                                                                    |
|--------------|----------------------------------------------------------------------------------------------------|----------------------------------------------------------------------------------------------------|
| Keine Option | Zeigt eine sortierte Liste der Prozesse an,<br>die die meisten CPU-Ressourcen für sich<br>beanspruchen. Die Listenlänge wird<br>durch die Höhe des Terminalfensters<br>und der Gesamtprozessanzahl begrenzt.<br>Die Ausgabe wird automatisch alle fünf<br>Sekunden aktualisiert. Durch die<br>Tastenkombination STRG-C kann dies<br>abgebrochen werden. | In der Befehlsausgabe erscheinen<br>Prozessnummer, Benutzernummer, belegter<br>Speicherplatz, Zustand, CPU-Beanspruchung und<br>Befehlsname. Standardmäßig ist die Liste nach<br>CPU-Ressourcenbeanspruchung sortiert. |
| -n Anzahl    | Begrenzt die Ausgabe auf Anzahl Zeilen.                                                                                                    | Begrenzt die Menge der angezeigten Daten und<br>identifiziert die Prozesse, die die meisten CPU-<br>Ressourcen verbrauchen.                                                                                            |
| –s Schlüssel | Ermöglicht die Sortierung der Liste nach dem in <i>Schlüssel</i> angegebenen Parameter.                                                                                                    | Nützliche Schlüssel sind cpu (Standardwert),<br>time und size.                                                                                                    |
| -v           | Ausführlicher Modus.                                                                                                    | Zeigt weitere Parameter an.                                                                                                    |

#### Beispiele

In den folgenden Beispielen sind Ausgaben des Befehls prstat und seiner Optionen dargestellt.

```
# prstat
  PID USERNAME SIZE RSS STATE PRI NICE
                                        TIME CPU PROCESS/NLWP
100688 root 1760K 1376K cpu0
                               59
                                     0
                                        0:00.00 0.1% prstat/1
100524 mm39236 28M
                     21M sleep 48
                                     0 0:00.25 0.1% maker6X.exe/1
100317 root
               28M
                     69M sleep 59
                                     0 0:00.25 0.1% Xsun/1
100591 mm39236 7584K 5416K sleep 59 0 0:00.02 0.1% dtterm/1
100333 root 2448K 2152K sleep 58 0 0:00.00 0.0% mibiisa/12
             2232K 1832K sleep 58 0 0:00.00 0.0% lp/1
100236 root
100600 root 1872K 1432K run 37 0 0:00.00 0.0% ksh/1
. . .
100403 mm39236 1832K 1368K sleep 59 0 0:00.00 0.0% csh/1
100311 root 1800K 1232K sleep 58
                                     0
                                        0:00.00 0.0% sac/1
Total: 65 processes, 159 lwps, load averages: 0.01, 0.02, 0.04
```

| # prstat -n 5 -s | size                 |           |                            |
|------------------|----------------------|-----------|----------------------------|
| PID USERNAME     | SIZE RSS STATE PR    | RI NICE   | TIME CPU PROCESS/NLWP      |
| 100524 mm39236   | 28M 21M sleep        | 48 0      | 0:00.26 0.3% maker6X.exe/1 |
| 100317 root      | 28M 69M sleep        | 59 0      | 0:00.26 0.7% Xsun/1        |
| 100460 mm39236   | 11M 8760K sleep      | 59 0      | 0:00.03 0.0% dtwm/8        |
| 100453 mm39236   | 8664K 4928K sleep    | 48 0      | 0:00.00 0.0% dtsession/4   |
| 100591 mm39236   | 7616K 5448K sleep    | 49 0      | 0:00.02 0.1% dtterm/1      |
| Total: 65 proces | sses, 159 lwps, load | averages: | 0.03, 0.02, 0.04           |

```
# prstat -n 5 -v
  PID USERNAME USR SYS TRP TFL DFL LCK SLP LAT VCX ICX SCL SIG PROCESS/NLWP
100692 root
               31 62
                                        31
                                           _
                                                 0 463 57K
                                                             0 prstat/1
                                      99 -
100524 mm39236 0.6 0.3 -
                                              89 114 2K
                                                          0 maker6X.exe/1
100317 root 0.3 0.5
                                    _
                                        99
                                            _
                                               288
                                                   45 2K 108 Xsun/1
                        _
                            _
                                _
100591 mm39236 0.1 0.0
                        _
                            _
                                    _
                                       100
                                           _
                                                52
                                                     9 230
                                                             0 dtterm/1
                                       100
100236 root
               0.0 0.0
                       _
                            _
                                _
                                    _
                                           _
                                                 5
                                                     0 52
                                                             0 lp/1
Total: 65 processes, 159 lwps, load averages: 0.02, 0.02, 0.03
```

## Befehl prtfru

Der Befehl prtfru ruft vom System bzw. aus der Domäne ID-Daten von ersetzbaren Funktionseinheiten (FRUs) ab. Er gibt Daten in einer hierarchischen Baumstruktur aus. Dabei entspricht der Pfad dem FRU-Baum in jedem Container. Die Ausgabe des Befehls prtfru ähnelt der Ausgabe des Befehls prtconf.

### Optionen

In TABELLE 3-16 sind Optionen für den Befehl prtfru aufgeführt. Hier sehen Sie auch, wie Ihnen diese Optionen bei der Problemlösung mit dem Netra 210 Server behilflich sein können.

TABELLE 3-16 Optionen für den Befehl prtfru

| Option          | Beschreibung                                                                                    | Wie hilft Ihnen diese Option?                                                                                                    |
|-----------------|-------------------------------------------------------------------------------------------------|----------------------------------------------------------------------------------------------------|
| Keine<br>Option | Zeigt die hierarchische FRU-<br>Baumstruktur und alle ID-<br>Containerdaten der FRUs an.        | Im ausführlichen Modus werden auch FRU- und<br>Containerdaten innerhalb der FRU-Baumhierarchie angezeigt.<br>Gibt die FRU-Position innerhalb der Hierarchie an. |
| -c              | Gibt nur die Container und deren<br>Daten aus. Die FRU-Baumhierarchie<br>wird nicht ausgegeben. | Das visuelle Auffinden einer FRU-Komponente ist einfacher.                                                                                                    |

#### Beispiele

Das folgende Beispiel zeigt einen Teil der Ausgabe des Befehls prfru -c.

```
# prtfru -c
/frutree/chassis/MB?Label=MB/system-board (container)
   SEGMENT: SD
      /ManR
      /ManR/UNIX_Timestamp32: Thu Jan 13 17:33:23 CST 2005
      /ManR/Fru_Description: FRUID, INSTR, M'BD, 2X1.5GHZ, CPU
      /ManR/Manufacture_Loc: Hsinchu, Taiwan
      /ManR/Sun Part No: 3753227
      /ManR/Sun_Serial_No: 003595
      /ManR/Vendor_Name: Mitac International
      /ManR/Initial HW Dash Level: 02
      /ManR/Initial_HW_Rev_Level: 02
      /ManR/Fru_Shortname: MOTHERBOARD
      /SpecPartNo: 885-0316-03
/frutree/chassis/MB?Label=MB/system-board/P0?Label=P0/cpu/B0?Label=
B0/bank/D0?Label=D0/mem-module (container)
```

## Befehl psrinfo

Der Befehl psrinfo zeigt Informationen zu virtuellen und physischen Prozessoren an.

#### Optionen

In TABELLE 3-16 sind Optionen für den Befehl psrinfo aufgeführt. Hier sehen Sie auch, wie Ihnen diese Optionen bei der Problemlösung mit dem Netra 210 Server behilflich sein können.

TABELLE 3-17 Optionen für den Befehl psrinfo

| Option          | Beschreibung                                                                                                    | Wie hilft Ihnen diese Option?                                                                                            |
|-----------------|----------------------------------------------------------------------------------------------------|----------------------------------------------------------------------------------------------------|
| Keine<br>Option | Zeigt den Status und die<br>Betriebszeit jedes Prozessors an.                                                      | Zeigt an, welche Prozessoren arbeiten und welche inaktiv sind                                                            |
| -v              | Zeigt weitere Informationen zu<br>Prozessoren an, u.a.: Prozessortyp,<br>Gleitkommatyp und<br>Taktgeschwindigkeit. | Zeigt die charakteristischen Eigenschaften der Prozessoren an.                                                           |
| -р              | Zeigt die Anzahl der Prozessoren an.                                                                               | Zusammen mit der Option –v zeigt diese Optiom noch mehr<br>Informationen als bei alleiniger Verwendung der Option –v an. |

#### Beispiele

In den folgenden Beispielen sind Ausgaben des Befehls psrinfo und seiner Optionen dargestellt.

# psrinfo
0 on-line since 05/31/2005 11:03:39

#### # psrinfo -pv

The physical processor has 1 virtual processor (0) UltraSPARC-IIIi (portid 0 impl 0x16 ver 0x33 clock 1336 MHz)

## Befehl showrev

Der Befehl showrev zeigt Versionsinformationen der aktuellen Hardware und Software an. Die Ausgabe des Befehls showrev ähnelt der Ausgabe des Befehls .version.

#### Optionen

In TABELLE 3-16 sind Optionen für den Befehl showrev aufgeführt. Hier sehen Sie auch, wie Ihnen diese Optionen bei der Problemlösung mit dem Netra 210 Server behilflich sein können.

| TABELLE 3-18 | Optionen | für den | Befehl | showrev |
|--------------|----------|---------|--------|---------|
| IADELLE 3-10 | Optionen | iui uen | Derein | SHOWLEY |

| Option       | Beschreibung                                        | Wie hilft Ihnen diese Option?                                                |
|--------------|-----------------------------------------------------|------------------------------------------------------------------------------|
| Keine Option | Zeigt Informationen zur<br>Systemsoftware an.       | Hilft bei der Identifizierung der Versionen installierter<br>Systemsoftware. |
| -p           | Zeigt Informationen zu<br>installierten Patches an. | Identifiziert installierte Patches.                                          |

#### Beispiele

In den folgenden Beispielen sind Ausgaben des Befehls showrev und seiner Optionen dargestellt.

| # showrev                                    |  |
|----------------------------------------------|--|
| Hostname: atga125                            |  |
| Hostid: 83adlbfb                             |  |
| Release: 5.10                                |  |
| Kernel architecture: sun4u                   |  |
| Application architecture: sparc              |  |
| Hardware provider: Sun_Microsystems          |  |
| Domain: austincampus.Central.Sun.COM         |  |
| Kernel version: SunOS 5.10 Generic_118835-02 |  |
|                                              |  |

```
# showrev -p
Patch: 116298-08 Obsoletes: Requires: Incompatibles: Packages: SUNWxsrt, SUNWxrgrt, SUNWxrpcrt,
SUNWjaxp
Patch: 116302-02 Obsoletes: Requires: Incompatibles: Packages: SUNWxrpcrt
Patch: 113886-27 Obsoletes: Requires: Incompatibles: Packages: SUNWglrt, SUNWgldoc, SUNWglh,
SUNWglrtu, SUNWglsrz, SUNWgldp, SUNWglsr
Patch: 113887-27 Obsoletes: Requires: Incompatibles: Packages: SUNWglrtx, SUNWglsrx, SUNWgldpx
```

# Erweiterte Problemlösung

In diesem Kapitel werden die folgende Diagnostiktools für die erweiterte Problemlösung beschrieben:

- "ok-Eingabeaufforderung" auf Seite 53
- "Automatische Systemwiederherstellung (Automatic System Recovery, ASR)" auf Seite 54
- "OpenBoot PROM-Dienstprogramme" auf Seite 57
- "OpenBoot Diagnostics" auf Seite 61
- "Power-On Self-Test (Einschaltselbsttest)" auf Seite 64

# ok-Eingabeaufforderung

Bei der erweiterten Problemlösung muss das System auf der untersten Betriebsebene laufen. In diesem Zustand ist das Betriebssystem nicht geladen. Alle auf der Konsole eingegebenen Befehle kommunizieren mit der OpenBoot-Firmware.

## Aufrufen der ok-Eingabeaufforderung

• Öffnen Sie als Superuser ein Terminalfenster und geben Sie auf in die Befehlszeile den folgenden Befehl ein:

#### # init 0

Das Betriebssystem wird heruntergefahren und die Kontrolle an die OpenBoot-Firmware übergeben.

# Automatische Systemwiederherstellung (Automatic System Recovery, ASR)

Die automatische Systemwiederherstellung (ASR) besteht aus Selbsttestfunktionen und der Möglichkeit der automatischen Konfiguration, um ausgefallene Hardware-Komponenten zu finden und ihre Konfiguration rückgängig zu machen. Durch Aktivieren dieser Funktionen kann der Server den Betrieb nach bestimmten, nicht schwerwiegenden Hardware-Ausfällen oder anderen Fehlern wieder aufnehmen.

Wenn eine Komponente durch ASR überwacht wird und der Server den Betrieb ohne diese Komponente fortsetzen kann, wird der Server automatisch neu gestartet, wenn diese Komponente einen Fehler aufweist oder ausfällt. Dadurch wird verhindert, dass eine defekte Hardwarekomponente das gesamte System außer Betrieb setzt oder ständig abstürzen lässt.

Wenn während des Einschaltens ein Fehler gefunden wird, wird die fehlerhafte Komponente deaktiviert. Wenn das System weiterhin funktionsfähig ist, wird der Startvorgang fortgesetzt.

Zur Unterstützung einer solchen eingeschränkten Startfähigkeit bedient sich die OpenBoot-Firmware der 1275 Client-Schnittstelle (über die Gerätestruktur), um die Geräte als *ausgefallen* oder *deaktiviert* zu kennzeichnen. Zu diesem Zweck wird im Gerätestrukturknoten eine entsprechende Statuseigenschaft erstellt. Das Betriebssystem Solaris aktiviert für Subsysteme, die als nicht funktionsfähig bzw. deaktiviert gekennzeichnet sind, keine Treiber.

Solange die ausgefallene Komponente elektrisch inaktiv ist (d. h. keine zufälligen Busfehler, Signalrauschen o. ä. verursacht), kann das System auf diese Weise automatisch neu gestartet und wieder in Betrieb genommen werden, während der Kundendienst gerufen wird.

Sobald ein *ausgefallenes* oder *deaktiviertes* Gerät durch ein neues ersetzt wird, ändert die OpenBoot-Firmware automatisch den Status des Geräts beim Neustart.

**Hinweis** – ASR-Funktionen müssen durch den Benutzer aktiviert werden. Siehe "Aktivieren von ASR" auf Seite 56.

## Autoboot-Optionen

Die Einstellung auto-boot? steuert, ob die Firmware das Betriebssystem automatisch nach jedem Zurücksetzen neu startet oder nicht. Die Standardeinstellung ist true.

Die Einstellung auto-boot-on-error? steuert, ob das System versucht, einen eingeschränkten Start durchzuführen, wenn ein Subsystemfehler entdeckt wird. Die Standardeinstellung für auto-boot-on-error? ist false. Sowohl die Einstellung auto-boot? als auch die Einstellung auto-boot-on-error? muss auf true gesetzt sein, damit automatisch ein eingeschränkter Startvorgang möglich ist.

## Aktivieren des automatischen Neustarts im Fehlerfall

1. Rufen Sie die ok-Eingabeaufforderung auf.

Siehe "Aufrufen der ok-Eingabeaufforderung" auf Seite 53.

2. Geben Sie die folgende Zeile ein:

```
ok setenv auto-boot? true
ok setenv auto-boot-on-error? true
```

**Hinweis** – Nach dem Auftreten schwerwiegender, irreparabler Fehlern versucht das System keinen eingeschränkten Startversuch, selbst wenn dies eigentlich festgelegt wurde. Beispiele für schwerwiegende, irreparable Fehler finden Sie unter "Fehlerbehandlung im Überblick" auf Seite 55.

## Fehlerbehandlung im Überblick

Die Fehlerbehandlung während der Einschaltsequenz kann in drei Kategorien eingeteilt werden:

- Wenn die POST- oder OpenBoot-Diagnoseroutinen keine Fehler entdecken, versucht das System zu starten, sofern auto-boot? auf true gesetzt ist.
- Wenn die POST- oder/und OpenBoot-Diagnoseroutinen nur nicht schwerwiegende Fehler finden, versucht das System zu starten, sofern für autoboot? die Einstellung true und für auto-boot-on-error? die Einstellung true festgelegt wurde.

**Hinweis** – Wenn die POST- oder OpenBoot-Diagnoseroutinen einen nicht schwerwiegenden Fehler des normalen Boot-Geräts feststellen, dekonfiguriert die OpenBoot-Firmware automatisch dieses ausgefallene Gerät und versucht, das System über das Boot-Gerät zu starten, das in der mit der Konfigurationsvariable boot‑ device festgelegten Reihenfolge als Nächstes folgt.

- Stellen die POST- oder OpenBoot-Diagnoseroutinen einen schwerwiegenden Fehler fest, wird das System nicht gestartet und zwar unabhängig von den Einstellungen für auto-boot? oder auto-boot-on-error?. Zu den schwerwiegenden, irreparablen Fehlern gehören:
  - Ausfall sämtlicher CPUs
  - Ausfall aller logischen Speicherbänke
  - Ausfall der Flash-RAM-CRC (Cyclical Redundancy Check, zyklische Redundanzprüfung)
  - Ausfall kritischer FRU (Field-Replaceable Unit)-PROM-Konfigurationsdaten
  - Ausfall einer kritischen ASIC (Application Specific Integrated Circuit, anwendungsspezifische integrierte Schaltung)

## ▼ Aktivieren von ASR

1. Rufen Sie die ok-Eingabeaufforderung auf.

Siehe "Aufrufen der ok-Eingabeaufforderung" auf Seite 53.

2. Konfigurieren Sie das System für ASR. Geben Sie die folgende Zeile ein:

```
ok setenv diag-switch? true
ok setenv auto-boot? true
ok setenv auto-boot-on-error? true
```

3. Aktivieren Sie ASR. Geben Sie die folgende Zeile ein:

ok **reset-all** 

Das System speichert die Parameteränderungen dauerhaft und startet dann automatisch neu.
## ▼ Deaktivieren von ASR

- 1. Rufen Sie die ok-Eingabeaufforderung auf. Siehe "Aufrufen der ok-Eingabeaufforderung" auf Seite 53.
- 2. Dekonfigurieren Sie den Diagnosemodus. Geben Sie die folgende Zeile ein:

ok setenv diag-switch? false

3. Deaktivieren Sie ASR. Geben Sie die folgende Zeile ein:

ok reset-all

Das System speichert die Parameteränderungen dauerhaft und startet dann automatisch neu.

# OpenBoot PROM-Dienstprogramme

Im Leerlauf kann der OpenBoot PROM Informationen aud grundlegenden Dienstprogrammen abrufen:

- "Dienstprogramm show-devs" auf Seite 58
- "Dienstprogramm watch-net" auf Seite 58
- "Dienstprogramm probe-scsi" auf Seite 59
- "Dienstprogramm probe-ide" auf Seite 59
- "Dienstprogramm banner" auf Seite 60
- "Dienstprogramm watch-clock" auf Seite 60
- "Dienstprogramm date" auf Seite 61
- "Dienstprogramm .version" auf Seite 61

**Hinweis** – In den in diesem Kapitel aufgeführten Beispielausgaben geben {0} und {1} an, welche CPU (CPU0 oder CPU1) eines Dual CPU Netra 210 Servers mit der ok-Eingabeaufforderung antwortet.

## Dienstprogramm show-devs

Das Dienstprogramm show-devs zeigt die im Netra 210 Server installierten Module an, die vom OpenBoot PROM erkannt werden. Beispiel:

```
{1} ok show-devs
/pci@1d,700000
/pci@1c,600000
/pci@1e,600000
/pci@1f,700000
/memory-controller@0,0
/SUNW,UltraSPARC-IIIi@0,0
/virtual-memory
/memory@m0,0
/aliases
/options
/openprom
. . .
/packages/kbd-translator
/packages/dropins
/packages/terminal-emulator
/packages/disk-label
/packages/deblocker
/packages/SUNW, builtin-drivers
```

Die Zahl {1} gibt an, dass CPU1 mit der ok-Eingabeaufforderung antwortet. Falls ein installiertes Modul in dieser Liste nicht aufgeführt ist, sollten Sie den Steckplatz dieses Moduls bzw. dessen Kabelverbindungen überprüfen.

## Dienstprogramm watch-net

Das Dienstprogramm watch-net überwacht die Datenpaketaktivität auf der primären Netzwerkschnittstelle. Beispiel:

```
{1} ok watch-net
100 Mbps FDX Link up
Looking for Ethernet Packets.
'.' is a Good Packet. 'X' is a Bad Packet.
Type any key to stop.
.....
```

- Wenn keine Punkte (.) angezeigt werden, wurde keine Netzwerkaktivität erkannt. Überprüfen Sie in diesem Fall das Ethernet-Kabel.
- Wenn Xe angezeigt werden, ereignen sich im Netzwerk zu viele Kollisionen oder Datenpakete werden beschädigt bzw. verworfen. Überprüfen Sie den Status des Gesamtnetzwerks.

## Dienstprogramm probe-scsi

Das Dienstprogramm probe-scsi zeigt den Hersteller und das Modell der am SCSI-Bus angeschlossenen Module an. Beispiel:

```
{1} ok probe-scsi
This command may hang the system if a Stop-A or halt command
has been executed. Please type reset-all to reset the system
before executing this command.
Do you wish to continue? (y/n) y
MPT Version 1.05, Firmware Version 0.02.24.00
Target 1
Unit 0 Disk SEAGATE ST973401LSUN72G 0156 143374739 Blocks, 73 GB
SASAddress 5c5000000411bc1 PhyNum 1
```

Wenn zu einem installierten Modul keine Informationen angezeigt werden, sollten Sie die Kabelverbindungen im Gehäuse des Netra 210 Servers überprüfen.

## Dienstprogramm probe-ide

Das Dienstprogramm probe-ide zeigt den Hersteller und das Modell der an den IDE-Bussen angeschlossenen Module an. Beispiel:

Wenn zu einem installierten Modul keine Informationen angezeigt werden, sollten Sie die Kabelverbindungen im Gehäuse des Netra 210 Servers überprüfen.

## Dienstprogramm banner

Das Dienstprogramm banner zeigt die während des Systemstarts angezeigte Startseite an. Auf der Startseite werden angezeigt:

- Systemmodell
- Firmwareversion
- Installierter Speicher
- Seriennummer
- Ethernet-Adresse
- Host-ID

Beispiel:

```
{1} ok banner
Netra 210, No Keyboard
Copyright 2005 Sun Microsystems, Inc. All rights reserved.
OpenBoot 4.18.3, 1024 MB memory installed, Serial #61676539.
Ethernet address 0:3:ba:ad:1b:fb, Host ID: 83ad1bfb.
```

Falls auf der Startseite fehlerhafte Informationen angezeigt werden, kann dies auf ein Problem mit dem Hauptspeicher, NVRAM oder dem Flash PROM des Systems hindeuten.

## Dienstprogramm watch-clock

Das Dienstprogramm watch-clock zeigt einen Sekundenzähler an, der einmal pro Sekunde erhöht wird. Beispiel:

```
{1} ok watch-clock
Watching the 'seconds' register of the real time clock chip.
It should be 'ticking' once a second.
Type any key to stop.
14
```

Wenn sich die Sekundenanzeige nicht ändert oder nicht im Abstand von einer Sekunde aktualisiert wird, deutet das auf ein Problem mit dem Echzeituhr-Chip auf der Systemplatine hin.

## Dienstprogramm date

Das Dienstprogramm date zeigt das Datum und die Uhrzeit an, die in der Echtzeituhr gespeichert sind. Beispiel:

```
{1} ok date
09/17/2005 02:42:56 GMT
```

Falls die Echtzeituhr nicht mehr genau geht oder Datum und Uhrzeit nach einem Neustarten des Systems nicht mehr korrekt sind, sollten Sie die Batterie der Echtzeituhr auswechseln.

## Dienstprogramm .version

Das Dienstprogramm .version zeigt die aktuelle Version folgender installierter Module an:

- Paketversion
- OpenBoot-PROM
- OpenBoot-Diagnoseprüfungen (OpenBoot Diagnostics)
- POST

Beispiel:

```
{1} ok .version
Release 4.18.3 created 2005/08/03 14:20
OBP 4.18.3 2005/08/03 14:20 Sun Fire V210/V240,Netra 210/240
OBDIAG 4.18.0 2005/08/03 14:30
POST 4.18.3 2005/08/03 14:40
```

# **OpenBoot Diagnostics**

In die OpenBoot PROM-Software ist eine Reihe von Tests integriert, mit denen Sie Probleme mit Systemplatinen und Systemschnittstellen zu peripheren Geräten diagnostizieren können. Die OpenBoot Diagnostics-Tests sind generisch und arbeiten auf der niedrigsten Betriebsebene. Mit deren Hilfe können Sie ein Problem auf eine spezifische Komponente eingrenzen. In diesem Abschnitt werden folgende Themen behandelt:

- "Starten von OpenBoot Diagnostics" auf Seite 62
- "Menü OBDiag" auf Seite 62
- "Beginn eines Tests" auf Seite 63
- "OpenBoot Diagnostics-Tests" auf Seite 63

## ▼ Starten von OpenBoot Diagnostics

OpenBoot Diagnostics wird entweder von der Konsole des zu testenden Systems oder über Netzwerk von einer Tip-Verbindung aus gestartet.

1. Rufen Sie die ok-Eingabeaufforderung auf.

Siehe "Aufrufen der ok-Eingabeaufforderung" auf Seite 53.

2. Setzen Sie die Eigenschaft auto-boot? auf false und starten Sie das System neu. Geben Sie die folgende Zeile ein:

```
ok setenv auto-boot? false
ok reset-all
```

Das System wird neu gestartet und die ok-Eingabeaufforderung wird angezeigt.

3. Setzen Sie die Eigenschaft diag-switch? auf true und starten Sie OpenBoot Diagnostics. Geben Sie die folgende Zeile ein:

```
ok setenv diag-switch? true
ok obdiag
```

## Menü OBDiag

Nach dem Start fragt OpenBoot Diagnostics das System nach Geräteknoten ab. Wenn eine PCI-Platine IEEE 1275 konform ist, kann seine Verbindung getestet werden. Wenn das Gerät eine Selbsttestfunktion besitzt, kann dessen Funktion überprüft werden. Nach dem Abschluss der Abfrage zeigt OpenBoot Diagnostics für die Tests ein interaktives Menü an. Beispiel:

| 1 LSILogic,sas@1 | 2 flashprom@2,0          | 3 i2c@0,320             |
|------------------|--------------------------|-------------------------|
| 4 ide@d          | 5 network@0              | 6 network@1             |
| 7 network@2      | 8 network@2              | 9 network@2             |
| 0 network@2,1    | 11 network@2,1           | 12 network@3            |
| 3 rmc-comm@0,3e8 | 14 rtc@0,70              | 15 scsi@2               |
| 6 scsi@2,1       | 17 serial@0,2e8          | 18 serial@0,3f8         |
| Commands: test t | est-all except help what | setenv set-default exit |
| diag             | -passes=1 diag-level=max | test-args=              |

Die angezeigten Diagnosedaten sind dynamisch. Wenn ein Geräteknoten nicht erkannt wurde, erscheint er nicht im Menü.

OpenBoot Diagnostics kann konfiguriert werden. Für die einfachsten Tests können Sie die Parameter wie folgt einstellen:

```
obdiag> setenv diag-passes 1
obdiag> setenv diag-level max
obdiag> setenv test-args verbose,subtests
```

Diese Einstellungen werden permanent im NVRAM-Parameter test-args gespeichert.

**Hinweis** – Der Befehl help zeigt Hilfeinformationen zum Konfigurieren von OpenBoot Diagnostics an.

## ▼ Beginn eines Tests

• Wählen Sie einen Test aus, indem Sie test und die im Menü aufgeführte entsprechende Diagnostiknummer eingeben und dann die Eingabetaste drücken. Denken Sie noch einmal an das letzte Beispiel.

```
obdiag> test 4
```

In diesem Beispiel wird die IDE-Schnittstelle auf Fehlfunktionen überprüft.

## **OpenBoot Diagnostics-Tests**

In TABELLE 4-1 sind alle OpenBoot Diagnostics-Tests, ihre Beschreibungen und die Bedeutung auftretender Fehler im Testergebnis aufgeführt.

| OpenBoot Diagnostics-Test | Beschreibung                        | Mögliche Bedeutung auftretender Fehler                                                                                              |
|---------------------------|-------------------------------------|----------------------------------------------------------------------------------------------------|
| LSILogic,sas@1            | Überprüft die SAS-Platine.          | SAS-Platine sitzt nicht ordnungsgemäß im<br>Steckplatz. SAS-Platine ordnungsgemäß in den<br>Steckplatz einstecken oder auswechseln. |
| flashprom@2,0             | Überprüft Header und<br>Prüfsummen. | Problem mit dem Flash-PROM auf der<br>Systemplatine. Systemplatine überprüfen und<br>gegebenenfalls auswechseln.                    |

 TABELLE 4-1
 OpenBoot Diagnostics-Tests

| OpenBoot Diagnostics-Test    | Beschreibung                                                                                | Mögliche Bedeutung auftretender Fehler                                                                                                    |
|------------------------------|---------------------------------------------------------------------------------------------|----------------------------------------------------------------------------------------------------|
| i2c@0,320                    | Überprüft das Vorhandensein<br>von I <sup>2</sup> C-Modulen und<br>PROM-Speicherchips.      | Problem am I <sup>2</sup> C-Bus bzw. Controller, SEEPROM der<br>Systemplatine, DIMM SEEPROM oder dem<br>Taktgenerator der Systemplatine. DIMM-Speicher<br>bzw. Systemplatine überprüfen.      |
| ide@d                        | Überprüft den IDE-Controller<br>und ruft die Kennung von<br>Modulen am IDE-Bus ab.          | Problem mit der Festplatte, Bildplatte, den IDE-<br>Kabeln oder dem E/A-Subsystemchip.                                                                                                    |
| network@0 -<br>network@3     | Testet den<br>Netzwerkcontroller-Chip.                                                      | Problem mit dem Netzwerk- bzw. Gigabit Ethernet-<br>Controller auf der Systemplatine.                                                                                                    |
| rmc-comm@0,3e8               | Überprüft die ALOM-<br>Zusatzmodule.                                                        | Problem mit den seriellen bzw.<br>Netzwerkmanagementchips auf der Systemplatine.                                                                                                    |
| rtc@0,70                     | Testet die Echtzeituhr                                                                      | Problem mit der Batterie oder dem M5819-Chip.<br>Batterie bzw. Systemplatine überprüfen.                                                                                                    |
| scsi@2<br>scsi@2,1           | Testet die SCSI-Hostcontroller.                                                             | Problem mit einem externen SCSI-Gerät oder dem<br>LSA0725-Chip. SCSI-Anschluss an der<br>Serverrückseite, das externe SCSI-Gerät und dessen<br>Verkabelung bzw. die Systemplatine überprüfen. |
| serial@0,2e8<br>serial@0,3f8 | Testet die sekundäre bzw.<br>primäre serielle Schnittstelle<br>bei verschiedenen Baudraten. | Problem mit dem an der seriellen Schnittstelle<br>angeschlossenen Gerät oder dem E/A-<br>Subsystemchip. Falls das Problem nicht am Gerät<br>liegt, Systemplatine überprüfen.                  |

#### TABELLE 4-1 OpenBoot Diagnostics-Tests (Fortsetzung)

# Power-On Self-Test (Einschaltselbsttest)

Der Selbsttest beim Einschalten (Power-On Self-Test, POST) testet die Komponenten der Systemplatine. Die Testergebnisse können in Echtzeit über eine Tip-Verbindung angezeigt werden. In diesem Abschnitt werden folgende Themen behandelt:

- "Befehl post" auf Seite 65
- "Diagnostikstufen" auf Seite 65
- "Ausgabedetailebene" auf Seite 66
- "Einrichten eines POST-Tests" auf Seite 66
- "POST-Meldungen" auf Seite 68

## Befehl post

Mit dem Befehl post können Sie NVRAM-Einstellungen überschreiben und den Einschaltselbsttest POST mit unterschiedlichen Diagnostikstufen und Ausgabedetailebenen ausführen. Beispiel:

ok post Diagnostikstufe Ausgabedetailebene

wobei gilt:

- *Diagnostikstufe* kann folgende Werte annehmen: off, min, max oder menus
- Ausgabedetailebene kann folgende Werte annehmen: none, min, normal, max oder debug

Wenn Sie keine Diagnostikstufe und keine Ausgabedetailebene angeben, verwendet der Befehl post die NVRAM-Einstellungen für diag-level und verbosity.

## Diagnostikstufen

In TABELLE 4-2 sind die bei den Diagnostikstufen off, min, max oder menus ausgeführten Tests im Überblick dargestellt.

| Stufe off                                 | Stufe min                                                                                                    | Stufe max                                                                     | Stufe menus                                                                                                    |
|-------------------------------------------|----------------------------------------------------------------------------------------------------|-------------------------------------------------------------------------------|----------------------------------------------------------------------------------------------------|
| Es werden<br>keine Tests<br>durchgeführt. | <ul> <li>Initialisierung kritischer<br/>CPU-Ressourcen</li> <li>CPU-Tests</li> <li>CPU-I<sup>2</sup>C-Tests</li> <li>CPU/Speicher</li> <li>Überprüfung der CPU-<br/>Kontaktstifte</li> <li>Interne Cache-Tests</li> <li>CPU Memory Scrub</li> <li>E/A-Brückenchiptests</li> </ul> | Wie bei Stufe min,<br>aber ohne zusätzliche<br>vollständige<br>Speichertests. | Interaktives Testen<br>aller wichtigen<br>Testgruppen<br>Auszuführende Tests<br>benutzerspezifisch<br>konfigurierbar. |

 TABELLE 4-2
 Tests, die bei den Diagnostikstufen off, min, max und menus ausgeführt werden

## Ausgabedetailebene

In TABELLE 4-3 sind die ausgegebenen Daten bei den unterschiedlichen Ausgabedetailebenen (none, min, normal, max oder debug) aufgeführt.

 TABELLE 4-3
 Ausgegebene Daten bei den Ausgabedetailebenen none, min, normal, max oder debug

| Ebene none                             | Ebene min                                                                      | Ebene normal                                                                                       | Ebene max                                            | Ebene debug                                              |
|----------------------------------------|--------------------------------------------------------------------------------|----------------------------------------------------------------------------------------------------|------------------------------------------------------|----------------------------------------------------------|
| Es wird keine<br>Ausgabe<br>angezeigt. | Es wird nur der<br>folgende Text angezeigt:<br>Executing Power On<br>Self Test | <ul><li>Es werden Versionsinformation<br/>angezeigt.</li><li>Testgruppen sind angegeben.</li></ul> | Die meisten<br>POST-Schritte<br>werden<br>angezeigt. | Jeder POST-<br>Schritt wird<br>ausführlich<br>angezeigt. |

**Hinweis** – Die bei Ebene max ausgegebenen Daten ähneln den in früheren POST-Versionen angezeigten Daten.

**Hinweis** – Während des POST-Tests können Sie durch Drücken der Tastenkombination 'STRG'-'V' zwischen den einzelnen Ausgabedetailebenen none, min, normal, max und debug umschalten.

## ▼ Einrichten eines POST-Tests

Zum Ausführen eines POST-Tests und Anzeigen der Testergebnisse führen Sie die folgenden Schritte aus:

1. Rufen Sie die ok-Eingabeaufforderung auf Systemebene auf, um POST auszuführen.

Siehe "Aufrufen der ok-Eingabeaufforderung" auf Seite 53.

2. Stellen Sie die Baudrate ein. Geben Sie die folgende Zeile ein:

```
ok setenv ttya-mode 9600,8,n,1,-
```

3. Deaktivieren Sie die Diagnosefunktionen und den automatischen Neustart. Geben Sie die folgende Zeile ein:

```
ok setenv diag-switch? false
ok setenv auto-boot? false
```

#### 4. Stellen Sie mithilfe der in TABELLE 4-4 aufgeführten Parameter eine Tip-Verbindung her.

| Parameter   | Wert        |
|-------------|-------------|
| Baud        | 9600        |
| Datenbits   | 8           |
| Parität     | Kein        |
| Stoppbits   | 1           |
| Handshaking | Kein        |
| Duplex      | Vollständig |

 TABELLE 4-4
 Kommunikationsparameter f
 f
 ir das serielle Terminal

5. Betätigen Sie die Eingabetaste des seriellen Terminals einige Male, damit das Handshaking-Protokoll zwischen beiden Systemen synchronisiert wird.

Auf dem seriellen Terminal wird die ok-Eingabeaufforderung angezeigt.

6. Geben Sie auf dem seriellen Terminal den Befehl post ein.

Beispiel:

ok **post min max** 

Der POST-Test wird ausgeführt.

Während der Ausführung von POST blinken die Locator- und die Systemwartungs-LED. Nach dem Abschluss des POST-Tests leuchten sie wieder in ihrem ursprünglichen Zustand.

**Hinweis** – Die Ausführung des POST-Tests kann durch Drücken der Tastenkombination 'STRG'-'X' auf dem seriellen Terminal abgebrochen werden. POST übergibt die Kontrolle dann wieder an den OpenBoot-PROM.

# POST-Meldungen

POST besitzt drei Meldungskategorien (siehe TABELLE 4-5):

#### TABELLE 4-5 POST-Meldungen

| Meldungstyp                | Beschreibung                                                                                                    | Beispiel                                                                                                    |  |
|----------------------------|----------------------------------------------------------------------------------------------------|----------------------------------------------------------------------------------------------------|--|
| Error                      | Wenn während des POST-Tests ein<br>Fehler auftritt, wird eine<br>Fehlermeldung angezeigt. Diese<br>Fehlermeldung wird durch die<br>Schlüsselwörter ERROR und<br>END_ERROR begrenzt. Bei einzelnen<br>Fehlerbedingungen können während<br>des POST-Prozesses unterschiedliche<br>Fehlermeldungen angezeigt werden. | <pre>0&gt;ERROR: TEST = Probe and Setup Memory<br/>0&gt;H/W under test = CPU0 Memory<br/>0&gt;Repair Instructions: Replace items in<br/>order listed by 'H/W under test' above<br/>0&gt;MSG = ERROR: miscompare on mem test!<br/>Address: 00000000.0000000<br/>Expected: a5a5a5a5.a5a5a5a5<br/>Observed: a5a6a5a5.a5a5a5a5<br/>0&gt;END_ERROR</pre> |  |
| Warnung                    | Warnungen ähneln Fehlermeldungen,<br>werden jedoch durch die<br>Schlüsselwörter WARNING und<br>END_WARNING begrenzt. Warnungen<br>enthalten keine Zeile mit<br>Reparaturanweisungen.                                                                                                    | <pre>0&gt;WARNING: TEST = Probe and Setup Memory<br/>0&gt;H/W under test = CPU0 Memory<br/>0&gt;MSG = DIMM size does not match for dimm<br/>set 0, Dimm0=00000000.40000000, Dimm1=<br/>00000000.20000000<br/>0&gt;END_WARNING</pre>                                                                                                    |  |
| Informations-<br>meldungen | Informationsmeldungen sind einfach<br>und werden nur durch das<br>Schlüsselwort INFO eingeleitet.<br>Informationsmeldungen weisen auf<br>unkritische Ereignisse hin.                                                                                                    | <pre>0&gt;Probe and Setup Memory<br/>0&gt;INFO: 1024MB Bank 0, Dimm Type X4<br/>0&gt;INFO: 1024MB Bank 1, Dimm Type X4<br/>0&gt;INFO: 1024MB Bank 2, Dimm Type X4<br/>0&gt;INFO: 1024MB Bank 3, Dimm Type X4</pre>                                                                                                    |  |

Geben Sie in der ok-Eingabeaufforderung die folgende Zeile ein, um eine Zusammenfassung der letzten POST-Ergebnisse anzuzeigen:

ok show-post-results

# Alarmtransit-Anwendungsprogrammierschnittstelle

Dieser Anhang stellt ein Beispielsprogramm zur Verfügung, das verdeutlicht, wie mit den Befehlen get/set der Alarmstatus abgerufen bzw. festgelegt wird. Die Anwendung kann zum Abrufen des Alarmstatus die Funktion LOMIOCALSTATE ioctl sowie zum individuellen Festlegen der Alarme die Funktion LOMIOCALCTL ioctl verwenden. Weitere Informationen zu Alarmstatusanzeigen finden Sie unter "Alarmstatusanzeigen" auf Seite 23.

```
#include <sys/types.h>
#include <string.h>
#include <stdlib.h>
#include <sys/unistd.h>
#include <fcntl.h>
#include "lom io.h"
#define ALARM_INVALID
                        -1
#define LOM DEVICE "/dev/lom"
static void usage();
static void get_alarm(const char *alarm);
static int set_alarm(const char *alarm, const char *alarmval);
static int parse_alarm(const char *alarm);
static int lom_ioctl(int ioc, char *buf);
static char *get_alarmval(int state);
static void get_alarmvals();
main(int argc, char *argv[])
{
        if (argc < 3) {
                usage();
```

```
if (argc == 1)
                        get_alarmvals();
                exit(1);
        }
        if (strcmp(argv[1], "get") == 0) {
                if (argc != 3) {
                        usage();
                        exit (1);
                }
                        get_alarm(argv[2]);
        }
        else
        if (strcmp(argv[1], "set") == 0) {
                if (argc != 4) {
                        usage();
                        exit (1);
                }
                set_alarm(argv[2], argv[3]);
        } else {
                usage();
                exit (1);
        }
}
static void
usage()
{
        printf("usage: alarm [get|set] [crit|major|minor|user] [on|off]\n");
}
static void
get_alarm(const char *alarm)
{
        ts_aldata_t
                       ald;
        int altype = parse_alarm(alarm);
        char *val;
        if (altype == ALARM_INVALID) {
                usage();
                exit (1);
        }
        ald.alarm_no = altype;
        ald.alarm_state = ALARM_OFF;
        lom_ioctl(LOMIOCALSTATE, (char *)&ald);
```

```
if ((ald.alarm_state != ALARM_OFF) &&
                        (ald.alarm_state != ALARM_ON)) {
                printf("Invalid value returned: %d\n", ald.alarm_state);
                exit(1);
        }
       printf("ALARM.%s = %s\n", alarm, get_alarmval(ald.alarm_state));
}
static int
set_alarm(const char *alarm, const char *alarmstate)
{
        ts_aldata_t
                        ald;
        int alarmval = ALARM_OFF, altype = parse_alarm(alarm);
        if (altype == ALARM_INVALID) {
                usage();
                exit (1);
        }
        if (strcmp(alarmstate, "on") == 0)
                alarmval = ALARM_ON;
        else
        if (strcmp(alarmstate, "off") == 0)
                alarmval = ALARM_OFF;
        else {
                usage();
                exit (1);
        }
        ald.alarm_no = altype;
        ald.alarm state = alarmval;
        if (lom_ioctl(LOMIOCALCTL, (char *)&ald) != 0) {
                printf("Setting ALARM.%s to %s failed\n", alarm, alarmstate);
                return (1);
        } else {
                printf("Setting ALARM.%s successfully set to %s\n", alarm,
alarmstate);
                return (1);
        }
}
static int
parse_alarm(const char *alarm)
{
```

```
int altype;
        if (strcmp(alarm, "crit") == 0)
                altype = ALARM_CRITICAL;
        else
        if (strcmp(alarm, "major") == 0)
                altype = ALARM_MAJOR;
        else
        if (strcmp(alarm, "minor") == 0)
                altype = ALARM_MINOR;
        else
        if (strcmp(alarm, "user") == 0)
                altype = ALARM_USER;
        else {
                printf("invalid alarm value: %s\n", alarm);
                altype = ALARM_INVALID;
        }
        return (altype);
}
static int
lom_ioctl(int ioc, char *buf)
{
        int fd, ret;
        fd = open(LOM_DEVICE, O_RDWR);
        if (fd == -1) {
                printf("Error opening device: %s\n", LOM_DEVICE);
                exit (1);
        }
        ret = ioctl(fd, ioc, (void *)buf);
        close (fd);
        return (ret);
}
static char *
get_alarmval(int state)
{
        if (state == ALARM_OFF)
                return ("off");
        else
```

# Index

#### Symbole

.version (Dienstprogramm), 61

### Α

Aktivitätsanzeige, 22, 27 Alarm Anzeigen, 23 Programmierschnittstelle, 69 Zustände, 23 ALOM (Advanced Lights Out Management) Aufgaben Anmeldung, 17 Anschluss neukonfigurieren, 15 Benutzerkonten, 15, 17 E-Mail-Warnmeldungen, 18 grundlegend, 14 Locator, 15 Neustart, 14 Passwort, 18 Sun StorEdge LibMON, 19 Umgebungsinformationen, 15 Umschalten zwischen Konsolen, 14 version, 19 Zurücksetzen des Host-Servers, 15 Befehle, 10 anderer, 13 FRU, 11 Konfiguration, 10 log, 12 Status und Steuerung, 12 Einführung, 7 Software, 8 Anschluss neukonfigurieren, 15

Anzeige "Locator", 22, 27 Anzeige "Wartung erforderlich", 22, 27 Anzeigen Alarm Geringfügiger, 24 kritische, 23 Schwerwiegende, 24 user, 24 Alarmstatus, 21, 23 Festplattenstatus, 25 Netzteilstatus, 26 Netzwerkstatus, 28 Serverstatus auf der Rückseite, 27 Vorderseite, 21 Automatic System Recovery Aktivieren, 56 Deaktivieren, 57 Fehlerbehandlung, 55 Überblick, 54

### В

banner (Dienstprogramm), 60
Befehle
 iostat, 31
 netstat, 41
 ping, 44
 Problemlösung, 31
 prstat<, 48
 prtconf, 38
 prtdiag, 34
 ps, 46
Benutzeralarm, 24</pre>

## D

date (Dienstprogramm), 61

### Е

E/A-Aktivität, 31 Einführung in ALOM, 7 Elemente, überwachte, 8

### F

Flash-PROM Fehlerhaftigkeit, 60

### G

Geringfügig (Alarmanzeige), 24

### I

I<sup>2</sup>C Bus, 64 Testen mit OpenBoot Diagnostics, 64 iostat (Befehl) Beispiele, 32 Optionen, 32 Überblick, 31

### Κ

Knoten, 44, 62
Konfiguration ALOM-Befehle, 10 mit registrierten Angaben, 6 Vorgehensweise, 4
Kritische, Alarmanzeige, 23

### L

LEDs, 21 Ethernet, 28 Festplattenlaufwerk, 25 Stromversorgung, 26 Systemstatus auf der Rückseite, 27 Vorderseite, 21

#### Μ

MAC, 42

#### Ν

netstat (Befehl) Beispiele, 42 Optionen, 42 Überblick, 41 Normalerweise geöffnet (NO), Relais-Status, 24 geschlossen (NG), Relais-Status, 24 NVRAM, Standardparameter, 29

### 0

obdiag Menü, 62 Tests, 63 OpenBoot Diagnose Beginnen eines Tests, 63 Menü, 62 Start, 62 Tests, 63 Überblick, 61 PROM-Dienstprogramme .version, 61 banner, 60 Datum, 61 probe-ide, 59 probe-scsi, 59 show-devs, 58 Überblick, 57 watch-clock, 60 watch-net, 58

### Ρ

PID, 46 ping (Befehl) Beispiele, 45 Optionen, 44 Überblick, 44 POST Ausgabedetailebene, 66 Diagnostikstufen, 65 Einrichten, 66 probe-ide (Dienstprogramm), 59 probe-scsi (Dienstprogramm), 59

Problemlösung (Befehle), 31 Prozessnummer, 46 prstat (Befehl) Beispiele, 49 Optionen, 48 Überblick, 48 prtconf Beispiele, 39 Optionen, 39 Überblick, 38 prtdiag Beispiele, 34 Optionen, 34 Überblick, 34 ps (Befehl) Beispiele, 47 Optionen, 46 Überblick, 46

### R

Relais-Status normalerweise geöffnet (NO), 24 normalerweise geschlossen (NG), 24

### S

Schwerwiegend (Alarmanzeige), 24 show-devs (Dienstprogramm), 58 Softwarekonfiguration Arbeitsblatt, 1 Statusanzeigen, 21 Superuser-Befehle, 31

### Т

telnet, Befehl, 8 testen Bildplattenlaufwerk, 59, 64 Echtzeituhr, 61, 64 Festplattenlaufwerk, 59, 64 Flash-PROM, 61, 63 I<sup>2</sup>C, 64 IDE, 59, 64 Netzwerk, 58, 64 SCSI, 59, 64 SEEPROM, 63 Serieller Anschluss, 64

### U

Überwachte Elemente, 8 Umschalten zwischen Eingabeaufforderungen, 14

### W

watch-clock (Dienstprogramm), 60
watch-net (Dienstprogramm), 58

### Ζ

Zurücksetzen von ALOM, 14